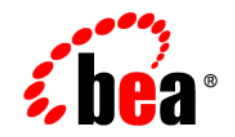

# веа WebLogic Portal

**Migration Guide** 

Release 7.0 Service Pack 7 Document Date: March 2006

#### Copyright

65 BEA Systems, Inc. All Rights Reserved.

#### **Restricted Rights Legend**

This software and documentation is subject to and made available only pursuant to the terms of the BEA Systems License Agreement and may be used or copied only in accordance with the terms of that agreement. It is against the law to copy the software except as specifically allowed in the agreement. This document may not, in whole or in part, be copied photocopied, reproduced, translated, or reduced to any electronic medium or machine readable form without prior consent, in writing, from BEA Systems, Inc.

Use, duplication or disclosure by the U.S. Government is subject to restrictions set forth in the BEA Systems License Agreement and in subparagraph (c)(1) of the Commercial Computer Software-Restricted Rights Clause at FAR 52.227-19; subparagraph (c)(1)(ii) of the Rights in Technical Data and Computer Software clause at DFARS 252.227-7013, subparagraph (d) of the Commercial Computer Software-Licensing clause at NASA FAR supplement 16-52.227-86; or their equivalent.

Information in this document is subject to change without notice and does not represent a commitment on the part of BEA Systems. THE SOFTWARE AND DOCUMENTATION ARE PROVIDED "AS IS" WITHOUT WARRANTY OF ANY KIND INCLUDING WITHOUT LIMITATION, ANY WARRANTY OF MERCHANTABILITY OR FITNESS FOR A PARTICULAR PURPOSE. FURTHER, BEA Systems DOES NOT WARRANT, GUARANTEE, OR MAKE ANY REPRESENTATIONS REGARDING THE USE, OR THE RESULTS OF THE USE, OF THE SOFTWARE OR WRITTEN MATERIAL IN TERMS OF CORRECTNESS, ACCURACY, RELIABILITY, OR OTHERWISE.

#### Trademarks or Service Marks

BEA, Jolt, Tuxedo, and WebLogic are registered trademarks of BEA Systems, Inc. BEA Builder, BEA Campaign Manager for WebLogic, BEA eLink, BEA Manager, BEA WebLogic Commerce Server, BEA WebLogic Enterprise, BEA WebLogic Enterprise Platform, BEA WebLogic Express, BEA WebLogic Integration, BEA WebLogic Personalization Server, BEA WebLogic Portal, BEA WebLogic Server and How Business Becomes E-Business are trademarks of BEA Systems, Inc.

All other trademarks are the property of their respective companies.

Migration Guide

| Part Number | Date       | Software Version   |
|-------------|------------|--------------------|
| N/A         | March 2006 | 7.0 Service Pack 7 |

# Contents

#### Preface

2.

1. Migrating From WebLogic Portal 7.0 to WebLogic Portal 7.0 Service Packs

| Migrating to Service Pack 7                                             | 1-1        |
|-------------------------------------------------------------------------|------------|
| Migrating to Service Pack 6                                             | 1-2        |
| Migrating to Service Pack 4                                             | 1-2        |
| Migrating to Service Pack 2                                             | 1-3        |
| Migrating to Service Pack 1                                             | 1-3        |
| Step 1: Upgrade Product JAR Files                                       | 1-4        |
| Step 2: Update the Domain to Support Service Pack 1 Changes             | 1-5        |
| Step 3: Update Startup Scripts and Configuration Files to Reference New |            |
| BEA_HOME Directory Location (Non-Upgrades Only)                         | 1-9        |
| Migrating From WebLogic Portal 4.0 to WebLogic Portal 7                 | <b>'.0</b> |
| Step 1: Prepare Environment and Files for Migration                     | 2-2        |
| Obtain Latest Documentation and Associated Files                        | 2-3        |
| Check Patches You Have Installed                                        | 2-3        |
| Address Issues Related to Migration                                     | 2-4        |
| Migration Interaction With WebLogic Integration                         | 2-4        |
| Important Information About the Database Migration and Sybase           | 2-4        |
| Notes on Triggers and WebLogic Portal 4.0 Service Pack 1                | 2-5        |
| About the E-Business Control Center Project Migration                   | 2-5        |
| Migrating the Default Configuration Setting for Portals                 | 2-5        |
| Prepare the Environment                                                 | 2-5        |
| Check Supported Platforms                                               | 2-6        |
| Install Latest Service Pack                                             | 2-6        |
|                                                                         |            |

| Install BEA WebLogic 7.0 and Set Up Build Environment                           | 2-6     |
|---------------------------------------------------------------------------------|---------|
| Make One or More Complete Backups of Code, Data, and Databa                     | ise 2-7 |
| Check Migration Environment                                                     | 2-7     |
| Sync E-Business Control Center Projects to Server                               | 2-7     |
| Determine Whether to Modify DataMigratorBundle.properties or                    |         |
| MigratorBundle.properties                                                       | 2-7     |
| Edit the migrator.bat and migration_install.properties Files                    | 2-7     |
| Step 2: Migrate Data From 4.0 to 7.0                                            | 2-11    |
| Understand the Tool and Process                                                 | 2-12    |
| Extent of Migration Tool Capabilities                                           | 2-12    |
| Review Data Migration Process                                                   | 2-12    |
| Review Data Migration Tool Tasks                                                | 2-12    |
| Manually Migrate Any Databases You Have Changed                                 | 2-14    |
| Migrate Your Data Using the Migration Tool                                      | 2-15    |
| Manually Updating Events to the Latest XSLT                                     | 2-18    |
| Drop 4.0 Tables When System Has Been Migrated Successfully                      | 2-19    |
| Step 3: Migrate Code From 4.0 to 7.0                                            | 2-20    |
| Review Code Migration Process                                                   | 2-20    |
| Use the Migration Viewer                                                        | 2-21    |
| Migrate Code                                                                    | 2-21    |
| Migrate JavaServer Pages                                                        | 2-25    |
| Step 4: Migrate Other WebLogic Products                                         | 2-27    |
| View WebLogic Platform 7.0 Documentation                                        | 2-27    |
| Step 5: Assemble Migrated Files and Perform Additional Configuration Ta<br>2-27 | ısks    |
| Ensure All Files and Databases Are Migrated                                     | 2-28    |
| Create a New 7.0 Project Directory                                              | 2-29    |
| Move Files to the New Domain                                                    | 2-29    |
| Configure Webflows and JSPs                                                     | 2-31    |
| Determining Whether You Need to Perform These Steps                             | 2-31    |
| Before You Begin                                                                | 2-32    |
| Configuring Webflow Files                                                       | 2-32    |
| Configuring JSP files                                                           | 2-33    |
| Set Database Connection Variable Values in the Start Script for Each D<br>2-35  | omain   |

| Set the Value of the mem_args Variable                             | 2-35 |
|--------------------------------------------------------------------|------|
| Change How Start Scripts Call WebLogic Server                      | 2-36 |
| Edit the config.xml File to Set Two-Phase MBean Deployment         | 2-36 |
| Add Database Information to config.xml                             | 2-37 |
| Update Any Hard-Coded Paths in Configuration Files                 | 2-37 |
| Add References to EJBs to Configuration Files                      | 2-37 |
| Add weblogic-application.xml File to All Applications              | 2-38 |
| Copy New JAR Files to Migrated Web Application Directory Structure | 2-38 |
| Follow Instructions in WebLogic Server Upgrade (Migration) Guide   | 2-38 |
| Complete a Build of Your Java Source and EJBs                      | 2-38 |
| Configure Classpath to Use Xerces                                  | 2-39 |
| Check for Additional Migration Information                         | 2-39 |
| Step 6: Verify the Migration From 4.0 to 7.0                       | 2-39 |
| If Entitlement Rules Exist                                         | 2-40 |
| Step 7: Next Steps                                                 | 2-40 |
|                                                                    |      |

#### A. Viewing Code Changes Using the Migration Viewer Tool

| Migration Viewer Files                  | . A-2 |
|-----------------------------------------|-------|
| Using the Migration Viewer              | . A-2 |
| Viewing Information in the Main Window  | . A-3 |
| Searching by Keyword in the Find Window | . A-4 |

### **B.** Migration Files

| migration_install.properties File                                 | B-1  |
|-------------------------------------------------------------------|------|
| migrator.bat and migrator.sh File                                 | B-3  |
| MigratorBundle.properties and DataMigratorBundle.properties Files | B-5  |
| Migration Log File                                                | B-16 |
| .SQL Files for Customized Database Conversion                     | B-17 |
| Migration Viewer and migrinfo.html for API Changes                | B-17 |
| Details of the E-Business Control Center Project Migration        | B-17 |
| Portal Webflow Changes                                            | B-19 |
| Tools Webflow                                                     | B-19 |
| Presentation Nodes                                                | B-19 |
| Input Processors                                                  | B-20 |
| Wildcard Processor Nodes                                          | B-20 |

| Security Webflow            | B-20 |
|-----------------------------|------|
| Input Processors            | B-20 |
| user_account Webflow        | B-20 |
| Presentation Nodes          | B-20 |
| Wildcard Presentation Nodes | B-21 |
|                             |      |

### Index

# Preface

Welcome to the Migration Guide. This guide describes the steps for migrating from Release 4.0 to 7.0.

We encourage you to use the following resources, as well.

**Finding documentation online** BEA product documentation is available on the BEA corporate Web site. From the BEA Home page, click on Product Documentation or go directly to the "e-docs" Product Documentation page at http://e-docs.bea.com.

**Providing documentation feedback** Your feedback on the BEA WebLogic Portal documentation is important to us. Send us e-mail at **docsupport@bea.com** if you have questions or comments. Please indicate that you are using the documentation for the BEA WebLogic Portal **Product Version: 7.0** release.

**Contacting BEA WebSUPPORT** If you have any questions about this version of BEA WebLogic Portal, or if you have problems installing and running BEA WebLogic Portal, contact BEA Customer Support through BEA WebSUPPORT at **http://www.bea.com** or by using the contact information provided on the Customer Support Card in the product package.

# 1 Migrating From WebLogic Portal 7.0 to WebLogic Portal 7.0 Service Packs

# **Migrating to Service Pack 7**

BEA WebLogic Portal 7.0 Service Pack 7 (SP7) WebLogic Portal 7.0 compliant with JDK 1.4.2. No new functionality or major behavior changes were introduced.

It also incorporates service pack upgrades for all WebLogic Platform 7.0 components (WebLogic Server, WebLogic Workshop, WebLogic Integration, WebLogic Portal and WebLogic JRockit). WebLogic Platform 7.0 SP7 can be used to update all WebLogic Platform 7.0 components.

When migrating an application from 7.0, 7.0 SP1, 7.0 SP2 to 7.0 SP4, 7.0 SP4 to 7.0 SP5, 7.0 SP5 to 7.0 SP6, or 7.0 SP6 to 7.0 SP7, follow the instructions for migrating a WebLogic Portal domain at http://e-docs.bea.com/platform/docs70/relnotes/relnotes.html#migration.

# **Migrating to Service Pack 6**

BEA WebLogic Platform 7.0 Service Pack 6 (SP6) incorporates service pack upgrades for all WebLogic Platform 7.0 components (WebLogic Server, WebLogic Workshop, WebLogic Integration, WebLogic Portal and WebLogic JRockit).

WebLogic Platform 7.0 SP6 can be used to update all WebLogic Platform 7.0 components.

When migrating an application from 7.0, 7.0 SP1, 7.0 SP2 to 7.0 SP4, 7.0 SP4 to 7.0 SP5, or 7.0 SP5 to 7.0 SP6, follow the instructions for migrating a WLP domain at http://e-docs.bea.com/platform/docs70/relnotes/relnotes.html#migration.

# **Migrating to Service Pack 4**

BEA WebLogic Platform 7.0 Service Pack 4 (SP4) incorporates service pack upgrades for all WebLogic Platform 7.0 components (WebLogic Server, WebLogic Workshop, WebLogic Integration, WebLogic Portal and WebLogic JRockit). BEA WebLogic Platform 7.0 SP4 is the first full service pack release since WebLogic Platform 7.0 SP2.

**Note:** A separate 7.0 SP3 release of WebLogic Server/WebLogic Workshop is available to WebLogic Server and WebLogic Workshop support customers only. A separate WebLogic JRockit 7.0 SP3 release is also available to customers using WebLogic Server 7.0 SP3. The WebLogic Server 7.0 SP3 upgrade installers do not allow SP3 to be applied to an existing WebLogic Integration 7.0, WebLogic Portal 7.0 or full WebLogic Platform 7.0 installation.

WebLogic Platform 7.0 SP4 can be used to update all WebLogic Platform 7.0 components.

When migrating an application from 7.0, 7.0 SP1, or 7.0 SP2 to 7.0 SP4, follow the instructions for migrating a WLP domain at http://e-docs.bea.com/platform/docs70/relnotes/relnotes.html#migration.

# **Migrating to Service Pack 2**

When migrating your 7.0 application to 7.0 SP1, or when migrating your 7.0 or 7.0 SP1 application to 7.0 SP2, follow the instructions for migrating a WLP Domain at http://e-docs.bea.com/platform/docs70/relnotes/relnotes.html#migration.

## **Migrating to Service Pack 1**

The Configuration Wizard (introduced in WebLogic Platform 7.0) allows you to create new domains quickly and easily. If you created domains using the Configuration Wizard in WebLogic Platform 7.0, you need to migrate those domains for use with WebLogic Platform 7.0 Service Pack 1.

For most domains, migration from WebLogic Portal 7.0 to WebLogic Portal 7.0 Service Pack 1 is a three-step process:

Step 1: Upgrade Product JAR Files in the domain directory. A migration script is provided for this purpose.

Note: You can also revert a domain to its pre-migration state.

- Step 2: Update the Domain to Support Service Pack 1 Changes. Depending on the domain template used to generate the domain, you may need to add or modify existing scripts or files.
- Step 3: Update Startup Scripts and Configuration Files to Reference New BEA\_HOME Directory Location (Non-Upgrades Only). Perform this step only if you installed WebLogic Platform 7.0 Service Pack 1 into a new directory.
  - **Note:** If you *upgraded* your existing WebLogic Platform 7.0 installation, you can skip this step.

These steps are explained in detail in the following sections. You will need to repeat this process for *each* domain that you want to migrate.

**Note:** This section decribes how to migrate domains specific to WebLogic Portal. For information about migrating other WebLogic Platform domains, see "Migrating Domains Created Using the Configuration Wizard" in the *WebLogic Platform 7.0 Service Pack 1 Release Notes* at the following URL:

http://e-docs.bea.com/platform/docs70/relnotes/relnotes.html#migration

# **Step 1: Upgrade Product JAR Files**

To upgrade product JAR files for a domain that you generated using the Configuration Wizard to Service Pack 1, navigate to the *BEA\_HOME*\weblogic700\server\bin directory and execute one of the following commands:

Windows: migrate.cmd domain mode UNIX: migrate.sh domain mode

Note: You will be prompted to press any key to start processing.

The following table defines the command-line arguments.

| Argument | Description                                                                                                    |
|----------|----------------------------------------------------------------------------------------------------|
| domain   | Full pathname of the domain directory.                                                                                                    |
| mode     | Migration mode. The mode can be set to one of the following values:                                                                                                    |
|          | <ul> <li>upgrade: Upgrade the product JAR files in the domain directory, as<br/>required. The original product JAR files are saved as *.jar.orig. If<br/>the timestamp of an existing product JAR file is more recent than the<br/>timestamp on the corresponding SP1 installation product JAR file, the file<br/>is skipped. This is the default mode.</li> </ul> |
|          | revert: Reverts a domain that was migrated earlier using the backup<br>files (*.jar.orig) generated. If no *.jar.orig files exist, the<br>command is ignored.                                                                                                    |

For example, the following command upgrades a domain called mydomain located in the default user projects directory (*BEA\_HOME*\user\_projects):

Windows:migrate.cmd c:\bea\user\_projects\mydomain upgrade UNIX:migrate.sh c:/bea/user\_projects/mydomain upgrade

The following command reverts the changes made to mydomain during the migration:

Windows:migrate.cmd c:\bea\user\_projects\mydomain revert UNIX:migrate.sh c:/bea/user\_projects/mydomain revert

# **Step 2: Update the Domain to Support Service Pack 1 Changes**

To update a domain that is based on the WLP Domain template to support WebLogic Platform 7.0 Service Pack 1, perform the following steps.

- **Note:** Before adding or modifying any files, it is recommended that you backup the original files.
- In the web.xml file for the tools Web application (located, by default, in the BEA\_HOME\user\_projects\domain\beaApps\portalApp\tools\WEB-INF directory), locate the Customer Profile and Order Pages security constraint and define the resources to which the security constraint applies using the <url-pattern> element.

The following sample excerpt from the web.xml file shows the required updates in **bold**:

```
<security-constraint>
  <!-- Define a resource collection -->
  <web-resource-collection>
    <web-resource-name>
      Customer Profile and Order Pages
    </web-resource-name>
    <description>
      Customer Profile and Order Pages
    </description>
  <!-- URL pattern for the resource collection -->
    <url-pattern>/tools/*</url-pattern>
    <url-pattern>/repository/*</url-pattern>
    <url-pattern>/security/*</url-pattern>
    <http-method>GET</http-method>
    <http-method>POST</http-method>
  </web-resource-collection>
</security-constraint>
```

- Note: WebLogic Server validates each web-resource-collection element within a security-constraint element to ensure that it contains at least one URL pattern. If you have other Web applications in your domain, verify that all web-resource-collection elements contain at least one URL pattern, appropriate for the security constraint.
- 2. Copy the following files from the

BEA\_HOME\weblogic700\common\templates\domains\shared\bea\portal \webapps\tools\tools directory to the tools directory of your tools Web applications. Be careful not to overwrite any files that you have customized.

```
catalog\category_add_remove_items.jsp
catalog\item_property_edit.jsp
catalog\item_property_edit_mr.jsp
catalog\item_property_edit_mu.jsp
catalog\item_property_edit_sr.jsp
catalog\item_property_edit_su.jsp
catalog\item_search.jsp
usermgmt\groupuser_property_edit_mr.jsp
usermgmt\groupuser_property_edit_sr.jsp
usermgmt\groupuser_property_edit_sr.jsp
usermgmt\groupuser_property_edit_su.jsp
usermgmt\group_add_remove_users.jsp
usermgmt\group_edit.jsp
usermgmt\group_scope_property.jsp
usermgmt\user_create.jsp
```

```
usermgmt\user_edit_info.jsp
usermgmt\user_scope_property.jsp
```

- 3. If you have created a portal Web application in your domain, you need to perform the following steps for each application:
  - a. Copy the following files from the

BEA\_HOME\weblogic700\common\templates\webapps\portal\basepor tal\j2ee\framework directory to the framework directory of your portal Web application. Be careful not to overwrite any files that may have been created using one of these filenames.

```
edit titlebar.properties
error\configurationerror.properties
error\footer.inc
error\header.inc
error\header.properties
error\missingformfield.properties
error\parameters.properties
error\pipeline.properties
error\request.properties
error\runtimeerror.properties
hnav bar.properties
maximize titlebar.properties
minimize titlebar.properties
normal titlebar.properties
security\help.properties
security\meta.inc
vnav bar.properties
```

b. Update the following JSP files in the framework directory of your portal Web application using the corresponding files in the *BEA\_HOME*\weblogic700\common\templates\webapps\portal\baseportal\baseportal\j2ee\framework directory as a guide for comparison. Because you may have modified the JSP files to customize your portal, it is not recommended that you overwrite the existing files unless you are certain that they have not been customized.

```
edit_titlebar.inc
error\configurationerror.jsp
error\error.jsp
error\missingformfield.jsp
error\parameters.jsp
error\request.jsp
error\request.jsp
error\runtimeerror.jsp
error\sessiontimeout.jsp
error\sessiontimeout.properties
```

```
floated_portlet.jsp
hnav_bar.jsp
maximize_titlebar.inc
minimize_titlebar.inc
normal_titlebar.inc
security\help.jsp
security\need_group.jsp
security\new_user.jsp
security\set_password.jsp
tools\header.jsp
tools\header.properties
tools\portal_prefs.jsp
vnav_bar.jsp
```

c. Copy the following files from the BEA\_HOME\weblogic700\common\templates\webapps\portal\basepor tal\j2ee\WEB-INF\lib directory to the WEB-INF\lib directory of your portal Web applications. Be careful not to overwrite any files that you have customized.

```
ent taglib.jar
es_taglib.jar
i18n taglib.jar
lic taglib.jar
p13n servlet.jar
portal servlet.jar
portal taglib.jar
portlet taglib.jar
ren taglib.jar
res taglib.jar
um taglib.jar
util taglib.jar
visitor_taglib.jar
webflow_servlet.jar
webflow taglib.jar
weblogic-tags.jar
```

# Step 3: Update Startup Scripts and Configuration Files to Reference New BEA\_HOME Directory Location (Non-Upgrades Only)

**Note:** This step is only required if you installed WebLogic Platform 7.0 Service Pack 1 into a new directory that is separate from the WebLogic Platform 7.0 installation. If you *upgraded* your existing WebLogic Platform 7.0 installation, you can skip this step.

The domain startup scripts (such as, startWebLogic) and configuration files (such as config.xml) define the full pathnames to files within the *BEA\_HOME* directory. You need to search for and update these full pathnames to reference the new *BEA\_HOME* directory location. In addition, you must update any custom scripts, such as build scripts, that define full pathnames to the files within the *BEA\_HOME* directory to reflect the new *BEA\_HOME* location.

**Note:** Many startup scripts set environment variables in your current shell, including variables that reference your *BEA\_HOME* directory. After updating the *BEA\_HOME* references in script files, you should open a new shell to ensure that the latest environment settings are used.

# 2 Migrating From WebLogic Portal 4.0 to WebLogic Portal 7.0

This section provides information on migration from WebLogic Portal Release 4.0 to 7.0. To assist in the migration process, you will use the migration tool, as shown in Figure 2-1,

Figure 2-1 Migration Tool Code Migrator Window

| le             |                                |                  |                                      |              |                    |
|----------------|--------------------------------|------------------|--------------------------------------|--------------|--------------------|
| ode Migrator   | Data Migrator                  |                  |                                      |              |                    |
| digration sett | ngs                            |                  |                                      |              |                    |
| Original sour  | ce directory :                 | D:\bea\Por       | tal4.0\applications                  | Br           | owse               |
| Migrated sou   | rce directory :                | D:170_mig        | ration                               | Br           | owse               |
|                |                                | Start (          | ode Migration Helper                 |              |                    |
| _              |                                |                  |                                      |              |                    |
| Result of Code | Migration                      |                  |                                      |              |                    |
|                |                                |                  |                                      |              |                    |
| External View  | ver Command (%f%               | for filename):   | :/winnt\system32\write %             | f%           | Browse             |
| External Viev  | ver Command (%f%<br>File Name  | for filename):   | :/winnt\system32\write %<br>Modified | f%<br>Errors | Browse<br>Reviewed |
| External View  | ver Command (%6%<br>File Name  | for filename):   | :/winnt\system32\write %<br>Modified | f%<br>Errors | Browse<br>Reviewed |
| External View  | ver Command (%/%<br>File Name  | for filename):   | :twinntlsystem32lwrite %             | f%<br>Errors | Browse<br>Reviewed |
| External Vies  | ver Command (%6%<br>File Name  | for filename):   | :/winntlsystem32/write %             | f%<br>Errors | Browse<br>Reviewed |
| External View  | ver Command (%6%<br>File Name  | for filename):   | :twinnttsystem32twrite %             | P%<br>Errors | Browse<br>Reviewed |
| External View  | ver Command (%P%<br>File Name  | for filename):   | :twinnttsystem32twrite %             | Errors       | Reviewed           |
| External View  | ver Command (%f%               | for filename):   | :twinnftsystem32twrite %             | f%<br>Errors | Reviewed           |
| External View  | ver Command (%f%               | for filename):   | ::winntlsystem 32write %             | Errors       | Reviewed           |
| External View  | ver Command (%%                | for filename):   | :twinnflsystem 32write %             | f%<br>Errors | Reviewed           |
| External View  | ver Command (%F%)              | for filename): [ | :winntleystem 32wintle %             | f% Errors    | Browse             |
| External View  | eer Command (%F%)<br>File Name | for filename);   | :winntisystem 32wirle %              | P6           | Browse             |

The migration process consists of completing a few pre-migration steps, then migrating code, migrating data, and assembling the migrated files in the 7.0 configuration. This chapter includes the following subjects:

Step 1: Prepare Environment and Files for Migration

- Step 2: Migrate Data From 4.0 to 7.0
- Step 3: Migrate Code From 4.0 to 7.0
- Step 4: Migrate Other WebLogic Products
- Step 5: Assemble Migrated Files and Perform Additional Configuration Tasks
- **Note:** Step 5 contains essential tasks that you must perform in order to make your migrated 7.0 implementation run. For additional migration tasks, check the *troubleshooting* index entry. Also, for additional migration tips, check the Customer Support (http://websupport.bea.com/welcome.jsp) and BEA dev2dev (http://developer.bea.com/index.jsp) Web sites.
- Step 6: Verify the Migration From 4.0 to 7.0
- Step 7: Next Steps
- Viewing Code Changes Using the Migration Viewer Tool
- Migration Files

# **Step 1: Prepare Environment and Files for Migration**

This section contains information on the following subjects:

- Obtain Latest Documentation and Associated Files
- Address Issues Related to Migration
- Prepare the Environment
- Edit the migrator.bat and migration\_install.properties Files

### **Obtain Latest Documentation and Associated Files**

To get the latest documentation and associated files, check the following:

Release Notes for the main release and service packs.

The release notes for any service pack provides important information about changes to the software. Review them before completing a migration. Service packs are available at the following sites:

- General Downloads http://commerce.bea.com/downloads/products.jsp
- Customer Support (upgrade installers only) http://websupport.bea.com/welcome.jsp. (You must have a valid support contract to get to the support site.)
- BEA product documentation (edocs) and BEA dev2dev Web sites at the following locations:
  - BEA Product Documentation http://edocs.bea.com.
  - BEA dev2dev http://developer.bea.com/index.jsp

### **Check Patches You Have Installed**

Before you install a service pack, determine which patches are currently installed. This includes patches for all WebLogic products you use, such as WebLogic Server.

The WebLogic Portal migration is based on a WebLogic Portal 4.0 installation with the patches provided in Service Pack 2. However, before you migrate, you need to evaluate all your WebLogic patches because some patches are distributed outside of service packs for WebLogic Portal and other WebLogic products. For instance, a different version of a JAR file that the migration relies on might be included in a non-service pack patch that you have installed. Contact BEA Customer Support (http://www.bea.com/support/programs.shtml)and with their assistance determine all patches that you have installed, whether all those patches have been included in service packs, and if not determine any migration-related issues with those patches.

### **Address Issues Related to Migration**

Carefully read each subject in the following list and take the appropriate steps, before or during the migration process, as indicated by your implementation and how each issue affects it:

- Migration Interaction With WebLogic Integration
- Important Information About the Database Migration and Sybase
- Notes on Triggers and WebLogic Portal 4.0 Service Pack 1
- Details of the E-Business Control Center Project Migration

#### **Migration Interaction With WebLogic Integration**

If you already have WebLogic Portal or WebLogic Integration and migrate to the WebLogic 7.0 Platform, you will have to migrate both WebLogic Portal and WebLogic Integration. The two products share the WebLogic Portal RDBMS realm. The configured RDBMS should contain WebLogic Integration predefined data. The installed fileRealm from WebLogic Integration should only contain the system user for WebLogic Integration and no other pre-defined data from WebLogic Integration.

These configuration issues are affected by migration as well as the Configuration Wizard. For complete information, refer to the WebLogic Integration *Platform Security Guide* at edocs.bea.com/wls/docs70/security.html.

#### Important Information About the Database Migration and Sybase

Sybase has relaxed its limits on column size, and WebLogic Portal has taken advantage of these relaxed limits.

If you are using Sybase, you must follow these steps in this order:

**If you are currently using Sybase 11.9 or 12.0**, migrate from 4.0 to 7.0. If you decide to update to Sybase 12.5, download the Sybase schema update scripts from BEA dev2dev (http://developer.bea.com/index.jsp), run them, and then update to 12.5.

**If you are currently using Sybase 12.5**, migrate from 4.0 to 7.0. Then download the Sybase schema update scripts from the BEA dev2dev Web site and run them.

#### Notes on Triggers and WebLogic Portal 4.0 Service Pack 1

Service Pack 1 omitted triggers that can negatively affect an implementation. If you are only using Service Pack 1, install Service Pack 2 before migrating.

Service packs are available through the following sites:

- General Downloads: http://commerce.bea.com/downloads/products.jsp
- Support Site (Upgrade Installers Only) http://support.bea.com/welcome.jsp

#### About the E-Business Control Center Project Migration

Typically, your E-Business Control Center project migration should go smoothly. However, some variations in content or currentness can produce unexpected results. If the project is not complete, the validity of the content will not be checked when it is migrated, so any corrupted files will be migrated. To avoid this, complete all work on E-Business Control Center projects before migrating. After migrating, check the projects to ensure that they function as expected, and make any necessary changes using the administration tools.

For more detail about how the projects are migrated, see "Details of the E-Business Control Center Project Migration" on page B-17.

#### **Migrating the Default Configuration Setting for Portals**

Each portal has a default configuration, which is used when an anonymous user accesses the portal. The default configuration, along with other data about the portal, is migrated in this release.

To ensure that the default configuration is migrated, sync your portal configurations to the server before you begin. If you do not do so, or if for any other reason a migrated portal does not have a default configuration set, a *default* default configuration is assigned to the portal. If you want to change the default configuration, use the WebLogic Portal Administration Tools.

### **Prepare the Environment**

This section contains information on the following subjects:

- Check Supported Platforms
- Install Latest Service Pack
- Install BEA WebLogic 7.0 and Set Up Build Environment
- Make One or More Complete Backups of Code, Data, and Database
- Check Migration Environment
- Sync E-Business Control Center Projects to Server

#### **Check Supported Platforms**

Ensure that your system conforms to the specifications in the supported platforms document for WebLogic Portal 7.0, available at http://edocs.bea.com/platform/docs70/support/index.html.

#### **Install Latest Service Pack**

Be sure that you have installed the latest service pack. The instructions in this guide are written based on the assumption that you are migrating from Service Pack 2 (SP2).

#### Install BEA WebLogic 7.0 and Set Up Build Environment

Follow the instructions in "Installing WebLogic Platform" at http://edocs.bea.com/platform/docs70/install/index.html and any other referenced documentation in that guide to install release 7.0 correctly on your system. Be sure that your installation environment and the software are installed and set up correctly before you continue.

Set up your 7.0 build environment system—creating .jar files and other files—so that you will be able to modify, test, and deploy converted code files later in the migration process. This is your own build environment that you create and provide yourself.

- **Warning:** Do not run the create\_all script on your 4.0 database. You can run it to create an empty database, point your server to it, and ensure that 7.0 is installed and running correctly before you begin migrating.
- **Note:** You will not be able to run the WebLogic Server 7.0, pointed to your 4.0 database, before you finish migrating WebLogic Portal to 7.0.

#### Make One or More Complete Backups of Code, Data, and Database

Completely back up your entire WebLogic Portal 4.0 system at least once, including your database schema. If some migration processes fail, you will need to restore the backup and migrate again.

#### **Check Migration Environment**

Be sure that the migration files are installed on the same computer where WebLogic Server is installed. The migration requires access to the weblogic.jar and license files in the BEA directory.

#### Sync E-Business Control Center Projects to Server

Make sure the latest version of any portal file is synced to the server so that the default configuration is captured.

## Determine Whether to Modify DataMigratorBundle.properties or MigratorBundle.properties

These files control significant aspects of the migration. If you need to skip tasks in the Data Migrator (provides the ability to be done out of order) or if you need to internationalize the migration tool, see "Migration Files" on page B-1.

**Warning:** In a typical migration, you do not need to modify these files. Modifying them should be done only if you are an accomplished developer and have changes you must make to the migrator tool or process.

## Edit the migrator.bat and migration\_install.properties Files

Enter configuration settings as follows:

Open the PORTAL\_HOME>\migration\bin\migrator.bat Of migrator.sh
file. Comment out the appropriate line to indicate the database you are using,
shown in Listing 2-1.

#### Listing 2-1 migrator.bat File

```
echo off
REM Migrator Starter Script on Windows
                                        #
REM ------#
SETLOCAL
set DATABASE=ORACLE THIN
REM set DATABASE=MSSQL
REM set DATABASE=SYBASE JCONNECT
REM set DATABASE=DB2 TYPE2
if "%DATABASE%" == "" ( echo "The DATABASE variable must be uncommented in
migrator.bat"
  exit 1 )
CALL ...\bin\win32\set-environment.bat
REM
       VARIABLES TO SET
REM ------#
REM Due to database specifics, you may have to set your
REM path to include dll
REM
        The mini script
REM ------#
set MIGRATION DIR=%WL COMMERCE HOME%\migration
set MIGRATION LIB=%MIGRATION DIR%\lib
set
MIG CLASSPATH=%BEA HOME%\lib\tools.jar;%MIGRATION LIB%\migration.jar;%MIGRATION
_LIB%\apache\xerces-1_4_3\xerces.jar;%MIGRATION_LIB%\apache\xalan-j 2 0 1\xalan
.jar;%MIGRATION_LIB%\p13n_system.jar;%WEBLOGIC_HOME%\lib\weblogic.jar;%BEA_HOME
ò
REM ------#
REM For testing the setup only
REM echo BEA HOME=%BEA HOME%
REM echo WEBLOGIC HOME=%WEBLOGIC HOME%
REM echo WL_COMMERCE_HOME=%WL_COMMERCE_HOME%
```

REM echo MIGRATION\_DIR=%MIGRATION\_DIR% REM echo MIGRATION\_LIB=%MIGRATION\_LIB% REM echo MIG\_CLASSPATH=%MIG\_CLASSPATH%

%JDK\_HOME%\bin\java -cp %MIG\_CLASSPATH% -DMIGRATION\_DIR=%migration\_dir% com.bea.commerce.migration.tools.Migrator

echo on

- 2. Open the <PORTAL\_HOME>\migration\migration\_install.properties file. Listing 2-2 shows the file; the items you need to address are in bold.
- 3. Set the line migration\_start to true.
- 4. Uncomment the database you are using. Ensure that all other databases are commented out.
- 5. Change the database connection properties, shown in Listing 2-2.
- **Notes:** The only database.version setting for oracle can be 817. If you use 9I, you should still set it to 817.

SQL Server may be set to 7 or 2000 by un-commenting the appropriate version.

For the value server=YOURSERVER, enter the name of the database server. For instance, for Oracle, enter the Oracle SID or the netservice name, depending on how your system is configured.

#### Listing 2-2 migration\_install.properties File

# \_\_\_\_\_\_ start migrator=false #Database Properties // uncomment the database you are using // and enter the appropriate connection values . . . . . . . . . . . . . . . . . . # Database connection properties #-----Oracle Thin Driver-----# # # For oracle, replace the following: @USER@, @PASSWORD@, @SERVER@, @PORT@, and @SID@ # # e.g. jdbc:oracle:thin:@localhost:1521:ORCL # database.connection.driver = oracle.jdbc.driver.OracleDriver database.connection.url = jdbc:oracle:thin:@@SERVER@:@PORT@:@SID@ database.connection.props = user=@USER@;password=@PASSWORD@ #-----MS SQL Server -----# # For SQL Server, replace the following: @SERVERPORTNUMBER@, @USER@, @PASSWORD@, and @SERVER@ (in two different # locations) # #database.connection.driver = weblogic.jdbc.mssqlserver4.Driver #database.connection.url = jdbc:weblogic:mssqlserver4:@SERVER@:@SERVERPORTNUMBER@ #database.connection.props = user=@USER@;password=@PASSWORD@;server=@SERVER@;weblogic.t3.waitForConnection=t rue;weblogic.t3.waitSecondsForConnection=9999999999999;weblogic.jts.waitSecondsF orConnectionSecs=999999999999 #-----Sybase jConnect 5.2 -----# # # For Sybase, replace the following: # @SERVER@, @PORTNUMBER@, @USER@, and @PASSWORD@ #database.connection.driver=com.sybase.jdbc2.jdbc.SybDriver #database.connection.url=jdbc:sybase:Tds:@SERVER@:@PORTNUMBER@ #database.connection.props = user=@USER@;password=@PASSWORD@;server=@SERVER@;weblogic.t3.waitForConnection=t rue; webloqic.t3.waitSecondsForConnection=99999999999999; webloqic.jts.waitSecondsF orConnectionSecs=999999999999

```
#-----IBMS's DB2 -----#
#
# For DB2, replace the following:
#
    @DB2 DATABASE@, @USER@, and @PASSWORD@
#
#database.connection.driver=COM.ibm.db2.jdbc.app.DB2Driver
#database.connection.url=jdbc:db2:@DB2 DATABASE@
#database.connection.props =
user=@USER@;password=@PASSWORD@;server=@SERVER@;weblogic.t3.waitForConnection=t
rue;weblogic.t3.waitSecondsForConnection=999999999999;weblogic.jts.waitSecondsF
orConnectionSecs=999999999999
#
# Database and version
#
# for Oracle users use database.version=817 for either Oracle 8.1.7 or 9i
database.name=oracle
database.version=817
#database.name=sgl server
#database.version=2000
#database.version=7
#database.name=sybase
#database.version=12
#database.name=db2
#database.version=7
```

# Step 2: Migrate Data From 4.0 to 7.0

This section describes how to migrate your data to the 7.0 release. It includes information on the following subjects:

- Understand the Tool and Process
- Manually Migrate Any Databases You Have Changed
- Migrate Your Data Using the Migration Tool
- Drop 4.0 Tables When System Has Been Migrated Successfully

### **Understand the Tool and Process**

This section provides a brief overview of the following topics:

- Extent of Migration Tool Capabilities
- Review Data Migration Process
- Review Data Migration Tool Tasks

#### **Extent of Migration Tool Capabilities**

The migration tool assists you in migrating your code and data from WebLogic Portal version 4.0 to 7.0. It is a helper utility—it migrates and annotates your code and data but does not fully complete the migration. Your team will need to perform a significant portion of the migration.

The migration tool is a stand-alone tool that does not need to interact with a running server.

#### **Review Data Migration Process**

The migration process performs a variety of tasks, including leaving some files unaltered, renaming files, creating new files, and so on. The database migration takes place on the 4.0 tables themselves; it does not create a new set of 7.0 tables without touching the 4.0 tables.

The affected tables are backed up and named tablename\_temp40. You can drop these tables after the migration is complete and you have verified that your system is working correctly in release 7.0.

#### **Review Data Migration Tool Tasks**

This section describes the tasks that the tool completes. The order of tasks is not crucial, except for the last two. The server will not start if the Data Sync RDBMS task (in the following list) is not completed. The server will not function correctly until all tasks are completed.

You must migrate each E-Business Control Center project separately, that is, run the E-Business Control Center migration once for every project.

The following steps and descriptions are also displayed onscreen when you perform the data migration with the migration tool.

- E-Business Control Center Data Migration Migrates E-Business Control Center project data one project at a time. When you click Execute, a window appears where you can specify the project to migrate. Go to the project source directory (the directory you specify should have a child directory called application-sync). Go to the output directory, where the migrated project will be written; this can be any directory as long as you are not overwriting existing data. If you know the Enterprise App Directory, enter it now. If you don't know it, you can enter it later using the E-Business Control Center. The migration tool will write the migrated project to this directory preserving the project name and structure.
- Data Sync RDBMS Migration Clears the data from DATA\_SYNC\_ITEM, DATA\_SYNC\_APPLICATION, and DATA\_SYNC\_SCHEMA\_URI and creates a trigger which removes unreferenced DATA\_SYNC\_APPLICATION, DATA\_SYNC\_SCHEMA\_URI, and DATA\_SYNC\_VERSION rows. This step is repeatable.
- **Note:** If you have modified your database tables, the following tasks might be affected; the previous two are not.
- Portal RDBMS Migration Saves PORTAL\_PAGE\_P13N data in PORTAL\_PAGE\_P13N\_TMP40 table. Drops foreign key constraints to PORTAL\_PAGE\_P13N and then drop the table. Creates the 7.0 version of PORTAL\_PAGE\_P13N and inserts saved data back to it. Adds foreign keys, checks constraints, and triggers referring to PORTAL\_PAGE\_P13N. This step is repeatable.
- ENTITLEMENT\_RULESET RDBMS Migration Creates ENTITLEMENT\_RULESET\_TEMP40 and inserts ENTITLEMENT\_RULESET data into it, which is used as the data source for transforming the documents contained in the RULESET\_DOCUMENT column. The ENTITLEMENT\_RULESET RDBMS migration also must be run before Entitlement Ruleset Data Migration.
- **Warning:** This step *not* repeatable after the next step, Entitlement Ruleset Data Migration, is run.

 Entitlement Ruleset Data Migration – Migrates entitlement ruleset data. The ENTITLEMENT\_RULESET table is updated with the transformed RESULTSET\_DOCUMENTs.

### Manually Migrate Any Databases You Have Changed

If you changed the definition of any of your 4.0 database tables, you need to run those migrations manually.

**Note:** This can be a complex procedure. Study the migration tasks, their dependencies, and the SQL involved carefully before you begin. We recommend that you run the migration on a copy of your 4.0 data first.

Use the migration tool to complete migration tasks that are not affected by your modifications. Use an SQL tool to run the appropriate migration SQL statements affected by your modifications. Do the modifications in the order they are listed in "Review Data Migration Tool Tasks" on page 2-12.

Follow these steps to migrate your changed databases:

- 1. List all the database changes you have made.
- 2. Read the data migration descriptions and dependencies in the "Review Data Migration Tool Tasks" on page 2-12 to determine which tasks are affected by your database changes.
- 3. Locate the appropriate .sql file for your database, which is stored in the <PORTAL\_HOME>\migration directory. The .sql files contain all the SQL you need to run the data migration steps except for terminate statements. Review this SQL and make any necessary changes required by the tool you will use to execute these scripts. These changes may include statement delimiters, backslashes, and a commit statement.
- 4. In your .sql file, locate the tasks you identified previously. Each set of SQL is preceded by a commented line and the task name, as shown. Part of the oracle-817-v4\_0to7\_0.sql file is shown in Listing 2-3.

#### Listing 2-3 Partial oracle-817-v4\_0to7\_0.sql File

-- ENTITLEMENT\_RULESET RDBMS Migration

CREATE TABLE ENTITLEMENT\_RULESET\_TEMP40 ( APPLICATION\_NAME VARCHAR2(100) NOT NULL, RULESET\_URI VARCHAR2(254) NOT NULL, RULESET\_DOCUMENT CLOB NULL, CREATION\_DATE DATE DEFAULT SYSDATE NOT NULL, MODIFIED\_DATE DATE DEFAULT SYSDATE NOT NULL)

```
INSERT INTO ENTITLEMENT_RULESET_TEMP40 ( APPLICATION_NAME, RULESET_URI,
RULESET_DOCUMENT, CREATION_DATE, MODIFIED_DATE ) SELECT APPLICATION_NAME,
RULESET_URI, RULESET_DOCUMENT, CREATION_DATE, MODIFIED_DATE FROM
ENTITLEMENT_RULESET
```

- 5. For each identified migration task, create new SQL statements and edit the SQL as appropriate for your database changes. Create one file of SQL statements for every migration task you need to modify.
- Run the SQL statements on the database using the SQL tool of your choice, such as SQLPlus.

### Migrate Your Data Using the Migration Tool

To complete data migration steps with the migration tool, follow the steps in this section.

**Warning:** Be sure you have edited the migration\_install.properties file in the PORTAL\_HOME\migration directory. If you have not entered the appropriate information, an error message appears when you attempt to run the migrator.

Use a database viewing/editing tool to check the data migration process as it progresses. After each task that affects databases, you can view your 4.0 database and the changes that took place.

1. Shut down WebLogic Portal Server.

- 2. If you have not done so already, make *two* complete backups of your data, including both the databases and your properties files. Include the behavior tracking/events database, if it is being used.
- 3. Start the migration tool by double-clicking or using the command line to run the migrator.bat or migrator.sh file in the <PORTAL\_HOME>\migration\bin directory.
- **Note:** If you encounter problems, open the migrator.bat file and be sure all settings are correct.
- 4. Click the tab labeled Data Migrator, if it is not already on top, as shown in Figure 2-2.

Figure 2-2 Data Migration Window

| 🔒 BEA Portal Migra<br>ille                                                                 | ator V2.0                                                                  |                                                                                                    |                                                                                                    |                                                                                                    | II<br>He |
|--------------------------------------------------------------------------------------------|----------------------------------------------------------------------------|----------------------------------------------------------------------------------------------------|----------------------------------------------------------------------------------------------------|----------------------------------------------------------------------------------------------------|----------|
| Code Migrator Da                                                                           | ta Migrator                                                                |                                                                                                    |                                                                                                    |                                                                                                    |          |
| Order of Tasks                                                                             |                                                                            | EBCC Data Mi                                                                                                    | gration                                                                                                    |                                                                                                    |          |
| EBCC Data Migra<br>Data Sync RDBM<br>Portal RDBMS Mi<br>ENTITLEMENT_F<br>Entitlement Rule: | ition<br>S Migration<br>gration<br>RULESET RDBMS Mij<br>set Data Migration | Migrates EB<br>the project s<br>should have<br>application-<br>output direct<br>in the Destir<br>the migrated<br>name and s | CC project data<br>ource directory<br>at minimum a<br>sync)in the Sou<br>ory, where the r<br>lation dialog bo<br>I project to this<br>tructure. | a one project at a time. Indicate<br>(an EBCC project directory<br>child directory called<br>ree dialog box. Indicate the<br>migrated project will be written,<br>x. The migration tool will writte<br>directory preserving the project |          |
| <= Previo                                                                                  | us Task                                                                    | Execute Task                                                                                                    |                                                                                                    | Next Task =>                                                                                                    |          |
| status                                                                                     |                                                                            | Task #1 out of 5 T                                                                                                    | asks                                                                                                    |                                                                                                    |          |
|                                                                                            |                                                                            |                                                                                                    |                                                                                                    |                                                                                                    |          |
|                                                                                            |                                                                            |                                                                                                    |                                                                                                    |                                                                                                    | •        |

- 5. Select the first task in the list and click Execute Task.
- 6. For the first task only, E-Business Control Center Data Migration, another window appears. Enter the source for your first E-Business Control Center project, as shown in Figure 2-3. This should be the project, the parent directory of the application-sync directory.

Figure 2-3 Selecting the E-Business Control Center Project Source Directory

| ×                           |
|-----------------------------|
| 🗂 p13nApp-project 🔹 🛋 🗂 📴 🛱 |
| sync                        |
|                             |
|                             |
|                             |
|                             |
|                             |
|                             |
|                             |
| p13nApp-project Open        |
|                             |
| ▼ <u>C</u> ancel            |
|                             |

- 7. After the E-Business Control Center Project Migration window appears, enter the appropriate values for each of the three fields:
  - E-Business Control Center Project Source Directory: The project directory, such as D:\BEA\Portal4.0\applications\p13nApp-project.
  - E-Business Control Center Project Destination Directory: This can be any directory. Be sure not to overwrite existing files. An example is D:\70\_migration.
- **Note:** You can enter a project destination directory that does not yet exist and it will be created.
  - Enterprise App Root Directory: The enterprise application directory that this project works within. If you do not know yet know the directory, you can leave it blank and enter it later using the E-Business Control Center. For more information, see the E-Business Control Center online help.

The project directories appears in your destination directory in the same structure, with the same directory names.

8. Examine the status messages that appear, which show the progress of the migration.

**Regarding messages in the data migration window** Many of the messages are extremely detailed, and contain valuable information, sometimes indicating the directory where a migrated or new file was created. Tables

affected by the migration task are listed. At the bottom of each set of comments for the task, a message states whether the migration was successful.

The migration.log file contains more complete information. It contains all messages displayed in the window, as well as additional information such as the stack trace.

If any other message appears stating that there were problems migrating, use the error messages onscreen to address the problem, then run the task again. Some tasks require that you restore the database from a backup, then fix the problem and run the task again. If this is the case, the description in the window says so. If the problem stems from modifications you have made to the database, see "Manually Migrate Any Databases You Have Changed" on page 2-14.

- 9. Migrate all other E-Business Control Center projects.
- 10. Click Next Task and complete the other migration tasks.
- 11. When the task has completed successfully, click Next Task and continue until all tasks are completed. (If you have omitted tasks by editing DataMigratorBundle.properties, as described on "MigratorBundle.properties and DataMigratorBundle.properties Files" on page B-5, you can skip them in the list; otherwise, you must migrate every task in sequence.)

### Manually Updating Events to the Latest XSLT

If you are not using events in WebLogic Portal 4.0, ignore this section.

Events are actions taken by users, such as clicking a particular option in your site. You can choose to track events in a database, and analyze them with the tool of your choice, such as Broadbase. (WebLogic Portal does not provide analysis tools for events.)

We recommend that you simply create the new events database for the 7.0 format and start recording events in that database. Events are analyzed via third party tools so migration is not necessary.

Events in WebLogic Portal 7.0 use the most recent XSLT. If you want to use Xylon or a similar tool to update your WebLogic Portal 4.0 events to the latest format, you can use the provided .XSL files.
The files are in the migration.jar file, shown in Figure 2-4. Only files that are named \*Event.xsl are relevant. Use Xylon or another tool of your choice and the \*Event.xsl files to apply the new XSLT to your 4.0 events.

| 🗐 WinZip - migration.zip                                                                                                    |                |                |           |           |        |                                                        |
|----------------------------------------------------------------------------------------------------|----------------|----------------|-----------|-----------|--------|--------------------------------------------------------|
| <u>File Actions Options Help</u>                                                                                                    |                |                |           |           |        |                                                        |
| 🔇 💫 🔇                                                                                                    | 🤢 📢            | à 🍲 j          | 6         | <b>3</b>  |        |                                                        |
| New Upen Favorites                                                                                                    | Add Extr       | act view u     | neckuut v | wizard    |        |                                                        |
| Name                                                                                                    | Туре 💊         | Modified       | Size      | Ratio     | Packed | Path                                                   |
| AddToCartEvent.xsl                                                                                                    | XSL Stylesheet | 6/6/02 3:43 PM | 1,626     | 64%       | 592    | com/bea/commerce/migration/data/version/v4_0to7_0/xsl/ |
| 💒 BuyEvent.xsl                                                                                                    | XSL Stylesheet | 6/6/02 3:43 PM | 1,568     | 63%       | 573    | com/bea/commerce/migration/data/version/v4_0to7_0/xsl/ |
| 💒 campaign.xsl                                                                                                    | XSL Stylesheet | 6/6/02 3:43 PM | 5,472     | 85%       | 845    | com/bea/commerce/migration/data/version/v4_0to7_0/xsl/ |
| CampaignUserActivityEvent.xsl                                                                                                    | XSL Stylesheet | 6/6/02 3:43 PM | 1,642     | 64%       | 595    | com/bea/commerce/migration/data/version/v4_0to7_0/xsl/ |
| ClickCampaignEvent.xsl                                                                                                    | XSL Stylesheet | 6/6/02 3:43 PM | 1,611     | 64%       | 586    | com/bea/commerce/migration/data/version/v4_0to7_0/xsl/ |
| ClickContentEvent.xsl                                                                                                    | XSL Stylesheet | 6/6/02 3:43 PM | 1,599     | 64%       | 583    | com/bea/commerce/migration/data/version/v4_0to7_0/xsl/ |
| ClickProductEvent.xsl                                                                                                    | XSL Stylesheet | 6/6/02 3:43 PM | 1,607     | 63%       | 587    | com/bea/commerce/migration/data/version/v4_0to7_0/xsl/ |
| 💒 discount.xsl                                                                                                    | XSL Stylesheet | 6/6/02 3:43 PM | 1,844     | 69%       | 573    | com/bea/commerce/migration/data/version/v4_0to7_0/xsl/ |
| Search and the search and the search | XSL Stylesheet | 6/6/02 3:43 PM | 1,619     | 64%       | 587    | com/bea/commerce/migration/data/version/v4_0to7_0/xsl/ |
| Search Strategy 2015 Part 2015 Part  | XSL Stylesheet | 6/6/02 3:43 PM | 1,607     | 64%       | 584    | com\bea\commerce\migration\data\version\v4_0to7_0\xsl\ |
| Seal DisplayProductEvent.xsl                                                                                                    | XSL Stylesheet | 6/6/02 3:43 PM | 1,615     | 64%       | 589    | com/bea/commerce/migration/data/version/v4_0to7_0/xsl/ |
| 💒 pipeline.xsl                                                                                                    | XSL Stylesheet | 6/6/02 3:43 PM | 1,836     | 69%       | 577    | com/bea/commerce/migration/data/version/v4_0to7_0/xsl/ |
| Sel placeholder.xsl                                                                                                    | XSL Stylesheet | 6/6/02 3:43 PM | 1,959     | 71%       | 560    | com\bea\commerce\migration\data\version\v4_0to7_0\xsl\ |
| 🔊 portal.xsl                                                                                                    | XSL Stylesheet | 6/6/02 3:43 PM | 1,979     | 69%       | 611    | com/bea/commerce/migration/data/version/v4_0to7_0/xsl/ |
| See portlet.xsl                                                                                                    | XSL Stylesheet | 6/6/02 3:43 PM | 1,791     | 69%       | 559    | com/bea/commerce/migration/data/version/v4_0to7_0/xsl/ |
| 🔊 propertyset.xsl                                                                                                    | XSL Stylesheet | 6/6/02 3:43 PM | 1,863     | 69%       | 576    | com/bea/commerce/migration/data/version/v4_0to7_0/xsl/ |
| PurchaseCartEvent.xsl                                                                                                    | XSL Stylesheet | 6/6/02 3:43 PM | 1,599     | 63%       | 584    | com\bea\commerce\migration\data\version\v4_0to7_0\xsl\ |
| RemoveFromCartEvent.xsl                                                                                                    | XSL Stylesheet | 6/6/02 3:43 PM | 1,618     | 64%       | 590    | com/bea/commerce/migration/data/version/v4_0to7_0/xsl/ |
| RuleEvent.xsl                                                                                                    | XSL Stylesheet | 6/6/02 3:43 PM | 1,564     | 63%       | 571    | com/bea/commerce/migration/data/version/v4_0to7_0/xsl/ |
| 🔊 rules.xsl                                                                                                    | XSL Stylesheet | 6/6/02 3:43 PM | 3,048     | 78%       | 678    | com\bea\commerce\migration\data\version\v4_0to7_0\xsl\ |
| 😰 ruleset.xsl                                                                                                    | XSL Stylesheet | 6/6/02 3:43 PM | 3,052     | 78%       | 681    | com/bea/commerce/migration/data/version/v4_0to7_0/xsl/ |
| SessionBeginEvent.xsl                                                                                                    | XSL Stylesheet | 6/6/02 3:43 PM | 1,599     | 64%       | 581    | com/bea/commerce/migration/data/version/v4_0to7_0/xsl/ |
| SessionEndEvent.xsl                                                                                                    | XSL Stylesheet | 6/6/02 3:43 PM | 1,591     | 64%       | 577    | com/bea/commerce/migration/data/version/v4_0to7_0/xsl/ |
| SessionLoginEvent.xsl                                                                                                    | XSL Stylesheet | 6/6/02 3:43 PM | 1,599     | 64%       | 580    | com/bea/commerce/migration/data/version/v4_0to7_0/xsl/ |
| 🔡 UserRegistrationEvent.xsl                                                                                                    | XSL Stylesheet | 6/6/02 3:43 PM | 1,615     | 64%       | 584    | com/bea/commerce/migration/data/version/v4_0to7_0/xsl/ |
| ebflow.xsl                                                                                                    | XSL Stylesheet | 6/6/02 3:43 PM | 1,832     | 68%       | 578    | com/bea/commerce/migration/data/version/v4_0to7_0/xsl/ |
| e webflowext.xsl                                                                                                    | XSL Stylesheet | 6/6/02 3:43 PM | 1,872     | 69%       | 578    | com\bea\commerce\migration\data\version\v4_0to7_0\xsl\ |
| •                                                                                                    |                |                |           |           |        | , P                                                    |
| Selected 1 file, 2KB                                                                                                    |                |                | Total 2   | 28 files, | 759KB  | 🥥 🎱 //                                                 |

Figure 2-4 XSL Files for Event Updating

# Drop 4.0 Tables When System Has Been Migrated Successfully

The migration process does not drop the backup tables it creates (tablename\_temp40). Drop these 4.0 tables after you have successfully run your site for a satisfactory amount of time.

# Step 3: Migrate Code From 4.0 to 7.0

Use the information in this section to migrate the code. The information in this section is organized as follows:

- Review Code Migration Process
- Use the Migration Viewer
- Migrate Code
- Migrate JavaServer Pages
- **Note:** To speed up the migration process, multiple people can run the migration simultaneously. For instance, if you use a source code control system, one developer could check out and migrate each of the main subdirectories within your main release 4.0 directory.
- **Warning:** To prevent one person's changes overwriting another's, be sure that no one is migrating a subdirectory of code that another person is migrating.

## **Review Code Migration Process**

The code migrator analyzes .java files and either makes the appropriate change or flags the necessary portions for change, without updating the code. No matter what the change, a comment is added to the file. The code migrator assists you in the migration process, but you must still review all code files and make any necessary changes before the migration is complete. The changes and comments are put in a new copy of the files, created in a location you specify before beginning the migration.

The amount of code the tool can migrate varies drastically from one implementation to another.

You can migrate both standard .java files and JSPs by precompiling the JSPs; running the code migration tool; and making the appropriate updates to JSPs, tags, and any other dependent code.

The code migration tool focuses on the following:

- Import statements (packages and fully qualified classes)
- Variable declarations
- Object instantiations
- Variable references
- Method calls
- Field references
- Castings
- Instance of statements
- extends and implements statements
- return statements

#### Use the Migration Viewer

The changes to code in release 7.0 are described in the migrinfo.html file, included in the <PORTAL\_HOME>\migration\doc directory. To search and sort the information, use the Migration Viewer tool. For more information, see "Viewing Code Changes Using the Migration Viewer Tool" on page A-1.

This is extremely valuable information, providing details on what classes, packages, methods, and other API elements have changed in this release. Use the Migration Viewer concurrently with the migration tool as you migrate code and JSPs. As you review each migrated file and the migration comments, use the Viewer to get more information on how you need to accommodate the changes to the API.

### **Migrate Code**

This section contains the steps for using the utility to migrate your code to WebLogic Portal 7.0.

- 1. If the migration utility is not already running, start it by double-clicking the migrator.bat or migrator.sh file at \migration\bin.
- 2. Select the Code Migrator tab, if it is not already on top, as shown in Figure 2-5.

| 🔒 BEA Portal Migrator V2.0    |                    |                        |        |          |
|-------------------------------|--------------------|------------------------|--------|----------|
| File                          |                    |                        |        | Help     |
| Code Migrator Data Migrator   |                    |                        |        |          |
| Migration settings            |                    |                        |        |          |
| Original source directory :   | D:\bea\Portal      | 4.0\applications       | Bro    | wse      |
| Migrated source directory :   | D:\70 migraf       | tion                   | Browse |          |
|                               | Chart Car          |                        |        |          |
|                               | Start Co           | ue Migration Helper    |        |          |
| ▲ ▼                           |                    |                        |        |          |
| Result of Code Migration      |                    |                        |        |          |
| External Viewer Command (%f%) | for filename): c:\ | winnt\system32\write % | f%     | Browse   |
| File Name                     |                    | Modified               | Errors | Reviewed |
|                               |                    |                        |        |          |
|                               |                    |                        |        |          |
|                               |                    |                        |        |          |
|                               |                    |                        |        |          |
|                               |                    |                        |        |          |
|                               |                    |                        |        |          |
|                               |                    |                        |        |          |
|                               |                    |                        |        |          |
|                               |                    |                        |        |          |
|                               |                    |                        |        |          |
|                               |                    |                        |        |          |
|                               | 0 file(s)          | ) reviewed out of 0    |        |          |
| u.                            |                    |                        |        |          |

Figure 2-5 Code Migrator Tab

- 3. Specify a source directory and a destination directory.
- **Warning:** If more than one person is migrating code, be sure that no one is migrating a subdirectory that another person is already migrating.
- 4. Enter the path to the executable file for the editor that you want to use to view and edit code files, as shown in Figure 2-6. After the migration, you can open any of your code files by selecting a file in the list at the bottom of the code migrator window.

#### Figure 2-6 Entering Path to External Viewer

External Viewer Command (%f% for filename): d\Program Files\textpad\TextPad.exe %f% Browse ...

- **Note:** You must retain the space and %f% at the end of the path; this is the placeholder for the code file that you are editing.
- 5. When the migration has run, the migrated files are listed in the bottom half of the window. You can open the files in your preferred editor by double-clicking them in the window.

6. The migration process migrates all the code in the source directory in one process; you do not need to migrate one file at a time. Status messages and the migrated file names appear during the process.

When you are ready to migrate the entire source directory, click **Start Code Migration Helper**.

If errors occur, refer to the migration.log file in the PORTAL\_HOME\migration directory, the status messages displayed onscreen, and the migration notes added to the migrated code files.

7. When the migration process is complete, the files are displayed with information about what issues the migration utility encountered, whether the file was changed, and so on. Figure 2-7 shows an example.

#### Figure 2-7 List of Migrated Files and Status

| ode Migrator Data Migrator                                                                                                    |                                                                                                    |                                                                                                    |                                                                      |          |
|----------------------------------------------------------------------------------------------------|----------------------------------------------------------------------------------------------------|----------------------------------------------------------------------------------------------------|----------------------------------------------------------------------|----------|
| Migration settings                                                                                                    |                                                                                                    |                                                                                                    |                                                                      |          |
| Original source directory :                                                                                                    | Browse                                                                                                    |                                                                                                    |                                                                      |          |
| Migrated source directory :                                                                                                    | D:170_migration                                                                                                    |                                                                                                    | Browse                                                               |          |
|                                                                                                    | Start Code Migration Helpe                                                                                                    | er                                                                                                    |                                                                      |          |
|                                                                                                    |                                                                                                    |                                                                                                    |                                                                      |          |
| -                                                                                                    |                                                                                                    |                                                                                                    |                                                                      |          |
| Result of Code Migration                                                                                                    |                                                                                                    |                                                                                                    |                                                                      |          |
|                                                                                                    |                                                                                                    |                                                                                                    |                                                                      |          |
| External Viewer Command (%f% f                                                                                                    | for filename): d:\Program Files\text                                                                                                    | pad\TextPad.e                                                                                                    | oce %f%                                                              | Browse   |
| File                                                                                                    | Name                                                                                                    | Modified                                                                                                    | Errors                                                               | Reviewed |
| common constantion in locia dviciot                                                                                                    |                                                                                                    |                                                                                                    | 1.1.0                                                                |          |
| commerce/nlatform/rules/advisiets/Results i uRules/input ransionn                                                                                                    |                                                                                                    |                                                                                                    | No                                                                   |          |
| commerce/platform/rules/advisiet                                                                                                    | s\ResultsToRulesInputTransform<br>s\RuleResultClassFilter java                                                                                                    | 3 - danger<br>2 - modified                                                                                                    | No<br>No                                                             |          |
| commerce/platform/rules/advisiet<br>commerce/platform/rules/advisiet                                                                                                    | s\ResultsToRulesInputTransform<br>s\RuleResultClassFilter.java<br>s\RulesAdvisletImpl.java                                                                                                    | 3 - danger<br>2 - modified<br>3 - danger                                                                                                    | No<br>No                                                             |          |
| commerce\platform\rules\advisiet<br>commerce\platform\rules\advisiet<br>commerce\platform\rules\advisiet                                                                                                    | s'ResultsToRulesInputTransform<br>s'RuleResultClassFilter.java<br>s'RulesAdvisletImpl.java<br>s'RulesInputTransform.java                                                                                                    | 3 - danger<br>2 - modified<br>3 - danger<br>3 - danger                                                                                                    | No<br>No<br>No                                                       |          |
| commerce/platform/rules/advisiet<br>commerce/platform/rules/advisiet<br>commerce/platform/rules/advisiet<br>commerce/platform/rules/commo                                                                                                    | s\ResultsToRulesInputTransform<br>s\RuleResultClassFilter.java<br>s\RulesAdvisIetimpl.java<br>s\RulesInputTransform.java<br>n\ApplicationException.java                                                                                                    | 3 - danger<br>2 - modified<br>3 - danger<br>3 - danger<br>3 - danger                                                                                               | No<br>No<br>No<br>No                                                 |          |
| commercelplatformirules\advislet<br>commercelplatformirules\advislet<br>commercelplatformirules\advislet<br>commercelplatformirules\commo<br>commercelplatformirules\commo                                                                                                    | s\ResultsToRulesInputTransform<br>s\RuleResultClassFilter.java<br>s\RulesAdvistetImpl.java<br>s\RulesInputTransform.java<br>n\ApplicationException.java<br>n\CommonFactory.java                                                                                                    | 3 - danger<br>2 - modified<br>3 - danger<br>3 - danger<br>3 - danger<br>2 - modified                                                                               | No<br>No<br>No<br>No<br>No<br>No                                     |          |
| commercelplatformlulestadvister<br>commercelplatformlulestadvister<br>commercelplatformlulestadvister<br>commercelplatformlulestcommo<br>commercelplatformlulestcommo                                                                                                    | siResultsToRulesInputTransform<br>siRuleResultClassFilter, java<br>siRulesAviseItmpi, java<br>siRulesInputTransform, java<br>niApplicationException, java<br>niCommonFactory, java<br>niDebug, java                                                                                                    | 3 - danger<br>2 - modified<br>3 - danger<br>3 - danger<br>3 - danger<br>2 - modified<br>2 - modified                                                               | N0<br>N0<br>N0<br>N0<br>N0<br>N0<br>N0                               |          |
| commerce/platform/tules/advisiet<br>commerce/platform/tules/advisiet<br>commerce/platform/tules/advisiet<br>commerce/platform/tules/commo<br>commerce/platform/tules/commo<br>commerce/platform/tules/commo                                                                                                    | sVResultsToRulesinputTransform<br>siRuleResultClassFilter.java<br>SiRulesAdvisletImpl.java<br>siRulesInputTransform.java<br>mApplicationException.java<br>mCommonFactory.java<br>mCommonFactory.java<br>mExpirationPolicy.java                                                                                              | 3 - danger<br>2 - modified<br>3 - danger<br>3 - danger<br>3 - danger<br>2 - modified<br>2 - modified<br>2 - modified                                               | N0<br>N0<br>N0<br>N0<br>N0<br>N0<br>N0<br>N0<br>N0                   |          |
| commerce/platform/ules/advisiet<br>commerce/platform/ules/advisiet<br>commerce/platform/ules/advisiet<br>commerce/platform/ules/commo<br>commerce/platform/ules/commo<br>commerce/platform/ules/commo<br>commerce/platform/ules/commo                                                                                                    | siResultSToRulesinputransform<br>siRuleResultClassFilter; Java<br>siRulesArbistimpi Java<br>siRulesInputransform; Java<br>nNapilicationException; Java<br>nNDebug; Java<br>nDebug; Java<br>nExpirationPolicy; Java<br>nExpirationPolicy; Java                                                                               | 3 - danger<br>2 - modified<br>3 - danger<br>3 - danger<br>2 - modified<br>2 - modified<br>2 - modified<br>3 - danger                                               | N0<br>N0<br>N0<br>N0<br>N0<br>N0<br>N0<br>N0<br>N0                   |          |
| commerce/platform/tuiles/advisiet<br>commerce/platform/tuiles/advisiet<br>commerce/platform/tuiles/advisiet<br>commerce/platform/tuiles/advisiet<br>commerce/platform/tuiles/commo<br>commerce/platform/tuiles/commo<br>commerce/platform/tuiles/commo<br>commerce/platform/tuiles/commo<br>commerce/platform/tuiles/commo                                                                                                    | siResultsToRulesinputransform<br>siRulesAutistettimpi java<br>siRulesAutistettimpi java<br>siRulesAutistettimpi java<br>niCommonFactory java<br>niCommonFactory java<br>niCompolicy java<br>niEspirationPolicy java<br>mFatalApplicationException java<br>mitetmaitLabetTreeList java                                       | 3 - danger<br>2 - modified<br>3 - danger<br>3 - danger<br>2 - modified<br>2 - modified<br>2 - modified<br>3 - danger<br>0 - no chan                                | No<br>No<br>No<br>No<br>No<br>No<br>No<br>No<br>No                   |          |
| commerce/platform/uules/advisiet<br>commerce/platform/uules/advisiet<br>commerce/platform/uules/advisiet<br>commerce/platform/uules/advisiet<br>commerce/platform/uules/commo<br>commerce/platform/uules/commo<br>commerce/platform/uules/commo<br>commerce/platform/uules/commo<br>commerce/platform/uules/commo<br>commerce/platform/uules/commo<br>commerce/platform/uules/commo<br>commerce/platform/uules/commo<br>commerce/platform/uules/commo | siResultsToRulesinputransform<br>siRuleResultClassFilter.java<br>siRulesAntisleitmpi Java<br>siRulesInputransform.java<br>mApplicationException.java<br>mCoebug.java<br>mCebug.java<br>mEatalApplicationException.java<br>mFatalApplicationException.java<br>mIntermaiLagerImpi.java                                        | 3 - danger<br>2 - modified<br>3 - danger<br>3 - danger<br>2 - modified<br>2 - modified<br>2 - modified<br>3 - danger<br>0 - no chan<br>2 - modified                | N0<br>N0<br>N0<br>N0<br>N0<br>N0<br>N0<br>N0<br>N0<br>N0<br>N0<br>N0 |          |
| commerce/platform/tules/advisiet<br>commerce/platform/tules/advisiet<br>commerce/platform/tules/advisiet<br>commerce/platform/tules/advisiet<br>commerce/platform/tules/commo<br>commerce/platform/tules/commo<br>commerce/platform/tules/commo<br>commerce/platform/tules/commo<br>commerce/platform/tules/commo<br>commerce/platform/tules/commo<br>commerce/platform/tules/commo<br>commerce/platform/tules/commo                                  | siResultsToRulesinputransform<br>siRulesAuticas filterijava<br>siRulesAutistettimpi java<br>siRulesAutistettimpi java<br>niCommonFactory java<br>miCommonFactory java<br>miCotopi java<br>miExpirationPolicy java<br>miExpirationPolicy java<br>miExpirationPolicy java<br>miExteriaturaturaturaturaturaturaturaturaturatur | 3 - danger<br>2 - modified<br>3 - danger<br>3 - danger<br>2 - modified<br>2 - modified<br>2 - modified<br>3 - danger<br>0 - no chan<br>2 - modified<br>0 - no chan | No<br>No<br>No<br>No<br>No<br>No<br>No<br>No<br>No<br>No<br>No       |          |

The effect of the migration on each file is indicated by the level 0 through 3, with 3 being most in need of review and additional changes The following list describes each level:

- **0 no change:** No changes was made to the file. These files are marked as reviewed in the window.
- 1 comments: A migration note was added; review the file to determine what changes to make.

- **2 modified:** The file was modified; review the file to determine whether the change was correct and to view the migration note.
- **3 danger:** A significant change needs to be made to the file; for instance, it might contain code extending a class that no longer exists.
- **Note:** Errors occur on empty statements (often preceded by static initialization blocks). For details, see the migration.log file. The log clearly shows the sources of problems caused in the migration. If you see that errors were caused by an empty statement, remove the empty statement and run the code migration again.
- 8. In your destination directory, review each of the migrated files to see what notes were added and make additional changes to the files according to the migration notes.
- **Note:** Use the Migration Viewer to help you determine what changes you need to make and how to make them based on how files were migrated and the generated comments in each migrated file. For instructions on using the Migration Viewer, see "Viewing Code Changes Using the Migration Viewer Tool" on page A-1.

An example of a migrated file and migration notes is shown in Figure 2-8.

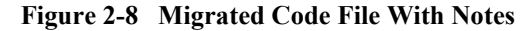

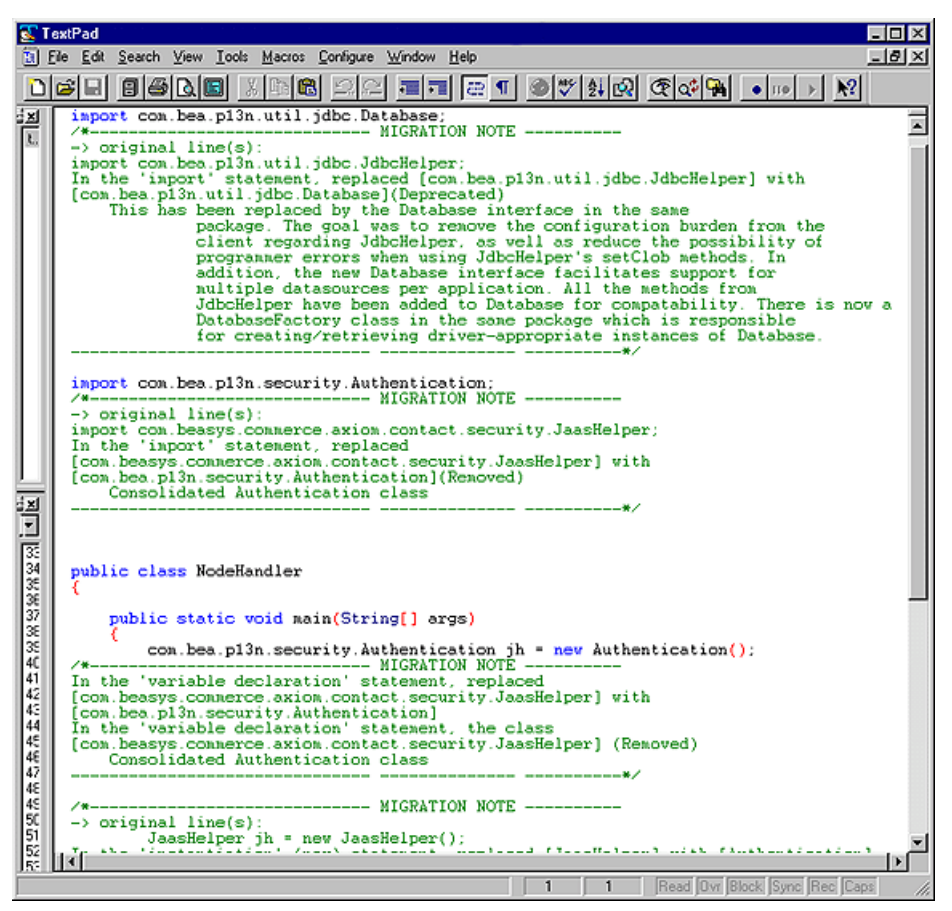

9. After you have completely finished with each file, mark the **Reviewed** box in the migrator utility window.

#### Migrate JavaServer Pages

This section covers the changes to JavaServer Pages (JSPs) in release 7.0 and what you need to accommodate those changes.

- **Note:** After migration is complete, you need to consider how to make changes to JSPs based on the information in "Configure Webflows and JSPs" on page 2-31.
- 1. Create . java files for each of your JSPs. (For two ways to do this, see "Generating .java Files for JSPs" on page 2-26.)

The .java files are created in a path starting at your WEB-INF directory for the application. For instance, if the JSPs are at mywebapp\myJSPs\*JSPfilenames.JSP*, the generated .java files are created at WEB-INF\ tmp\*\jsp compiled\ myJSPs\\**JSPfilename.*java.

2. To run the code migrator on the generated .java files, complete the steps in the previous section, "Migrate Code" on page 2-21. For a destination directory, select a location that is not in your PORTAL\_HOME directory.

Before you can begin reviewing and making changes to the JSPs, move the JSPs the appropriate directory in the PORTAL\_HOME directory. They need to be in the 7.0 environment for you to verify whether the changes were effective. Typically this should be

<PORTAL\_HOME>\applications\wlcsApp-project\webappdir\.

- 3. Review each migrated generated .java file and the comments and changes in each. The relevant line number in the JSP is referenced in the migration note in the .java file and the corresponding JSP filename and path is added to the top of each .java file.
- 4. Make the necessary changes in your JSPs.

Repeat these steps until no more conversions or warnings show up in the code migrator.

#### Generating .java Files for JSPs

You can do this in a number of ways:

• Add the following to your web.xml file, then open each JSP:

```
<!-- JSP configuration -->
<jsp-descriptor>
<jsp-param>
<param-name>keepgenerated</param-name>
<param-value>true</param-value>
```

```
</jsp-param>
```

</jsp-descriptor>

• Quicker: You can use jspcPrepare.bat to do this, which is included in the <PORTAL\_HOME>\migration\bin directory. The file is shown in this directory. You can either edit the appropriate paths in the file and then run jspsPrepare.bat, or run each command separately from the command line, supplying the appropriate values.

# **Step 4: Migrate Other WebLogic Products**

If you are using prior versions of WebLogic Server, WebLogic Integration, or the other WebLogic products, you should migrate them now. Refer to the migration documentation for migration to 7.0, at http://edocs.bea.com/platform/docs70/index.html.

## View WebLogic Platform 7.0 Documentation

The WebLogic Platform 7.0 documentation contains important, useful information about the WebLogic Server, WebLogic Integration, and WebLogic Workshop, including the new directory structure organized by domain. For more information, see http://edocs.bea.com/platform/docs70/index.html.

# Step 5: Assemble Migrated Files and Perform Additional Configuration Tasks

After all files are migrated, you need to organize and configure them to work in the WebLogic Portal 7.0 environment, as shown in the following list:

1. Ensure All Files and Databases Are Migrated

- 2. Create a New 7.0 Project Directory
- 3. Move Files to the New Domain
- 4. Configure Webflows and JSPs
- 5. Set Database Connection Variable Values in the Start Script for Each Domain
- 6. Set the Value of the mem\_args Variable
- 7. Change How Start Scripts Call WebLogic Server
- 8. Edit the config.xml File to Set Two-Phase MBean Deployment
- 9. Add Database Information to config.xml
- 10. Update Any Hard-Coded Paths in Configuration Files
- 11. Add References to EJBs to Configuration Files
- 12. Add weblogic-application.xml File to All Applications
- 13. Copy New JAR Files to Migrated Web Application Directory Structure
- 14. Follow Instructions in WebLogic Server Upgrade (Migration) Guide
- 15. Complete a Build of Your Java Source and EJBs
- 16. Configure Classpath to Use Xerces
- 17. Check for Additional Migration Information

## **Ensure All Files and Databases Are Migrated**

Before you complete the tasks in this section, be sure all necessary migration has been completed.

- Be sure you have completed all the migration tasks for code migration and data migration in "Step 1: Prepare Environment and Files for Migration" on page 2-2 through "Step 4: Migrate Other WebLogic Products" on page 2-27.
- Be sure you have addressed all issues referred to in "Address Issues Related to Migration" on page 2-4.

- If you did not use the Migration Viewer while migrating code, use it now to read about all API changes in release 7.0, and address the changes as necessary in your implementation. For more information, see "Viewing Code Changes Using the Migration Viewer Tool" on page A-1.
- Be sure you have reviewed the WebLogic Platform 7.0 documentation, in particular information regarding migration and what's new in this release.

## Create a New 7.0 Project Directory

The directory structure for release 7.0 is significantly different, so create a new build environment, as described in the following steps:

- 1. Create a new project directory, including all your build scripts.
- 2. In that project directory, run the Configuration Wizard to create a new domain in the project. Make sure that it is a WebLogic Portal portal domain; you can make several types of domains using the wizard.

For more information on the Configuration Wizard, see *Using the Configuration Wizard* at http://edocs.bea.com/platform/docs70/confgwiz/index.html.

**Note:** You *must* create a new domain instead of rearranging your existing directories and files. Web application tools for tasks such as creating users and syncing have changed significantly, and 4.0 versions do not work in release 7.0.

## Move Files to the New Domain

- 1. Copy all migrated Java source files to the appropriate directories in your new project.
- 2. Copy the webapp that you are migrating to the enterprise app that you created with the Configuration Wizard. For example, assume the Configuration Wizard created a directory DOMAIN\_DIR/beaApps/portalApp. Copy your Web application directory into the portalApp directory.
- Manually copy the E-Business Control Center project files for your portal Web application only from the migrated E-Business Control Center data file directory into the E-Business Control Center project directory created by the Configuration

Wizard. That directory is DOMAIN\_DIR/beaApps/portalApp-project. Copy only the files for your Web application, not other Web applications such as the tools web application, which will only exist if your Web application is a portal. The following directories are among those we recommend that you copy some or all files from:

```
application-sync\pipelines
application-sync\entitlements
application-sync\entitlements\GlobalEntitlements
application-sync\Portlets
application-sync\userprofiles
application-sync\webapps\your_web_app
```

For more information on the directory structure, review the *WebLogic Server Administration Guide*, at http://edocs.bea.com/wls/docs70/adminguide/overview.html. To learn more about domains, see the *Creating and Configuring WebLogic Server Domains* guide http://edocs.bea.com/wls/docs70/admin\_domain/index.html.

The gist of the change in directory structure is illustrated in Figure 2-9 and Figure 2-10. Reassemble the migrated files into the appropriate directories.

## Figure 2-9 WebLogic Portal Applications in the WebLogic Portal 4.0 Directory Structure

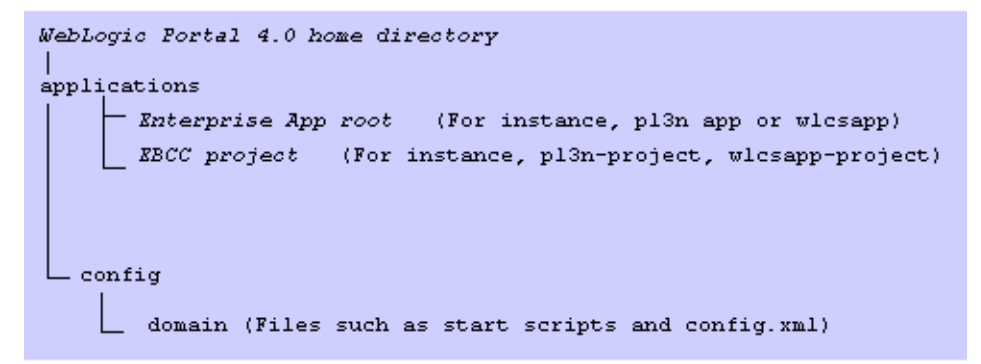

Figure 2-10 WebLogic Portal Applications in the WebLogic Platform 7.0 Directory Structure

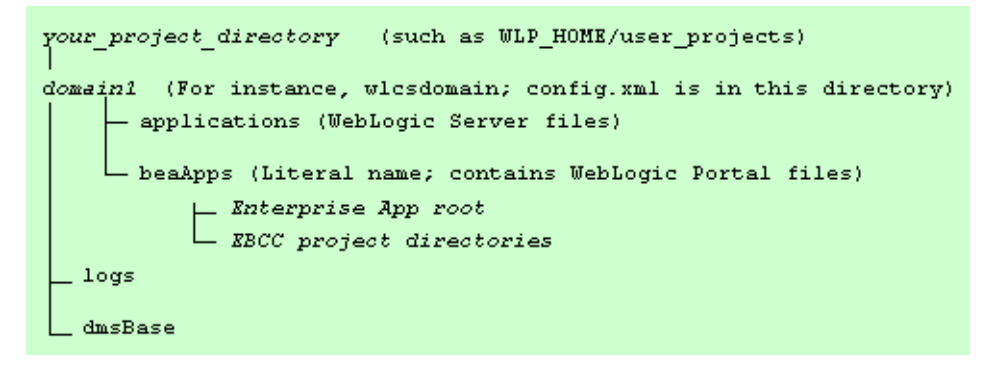

## **Configure Webflows and JSPs**

The information in this section helps you to incorporate the latest WebLogic Portal 7.0 portal functionality in your migrated portal while maintaining compatibility with any changes you may have made to the standard portal webflows or JSPs. This is a manual process whose difficulty varies depending on these changes.

Use the instructions in the following sections to make the appropriate configurations.

- Determining Whether You Need to Perform These Steps
- Before You Begin
- Configuring Webflow Files
- Configuring JSP files

#### **Determining Whether You Need to Perform These Steps**

If you did not use a portal in your Web application, skip this section. If you do not know if there is a portal in your webapp, look for the following files in your application-sync/webapps/yourWebAppName directory:

- portal.wf
- security.wf

- tools.wf
- user\_account.wf

If these files do not exist, you can skip this section. If you have these files, continue to the next section.

#### **Before You Begin**

**Required base version of WebLogic Portal** These instructions apply to migrating from WebLogic Portal 4.0 Service Pack 2 only. If you are using Service Pack 1 or earlier, you *must* upgrade to SP2 first. There are differences between SP2 and previous versions that affect these instructions.

In this section, <SAMPLE\_DIR> is used to refer to the directory
<BEA\_HOME>/weblogic700/samples/portal/sampleportalDomain/
beaApps

#### **Configuring Webflow Files**

Portal uses three webflow files that must be updated to work with WebLogic Portal 7.0. They are security, tools, and user\_account. (The portal webflow is also used by Portal Web applications, but there were no changes to it from release 4.0 to 7.0).

Each webflow is represented by a file of the same name with the .wf extension.

**If you have not made changes** You do not have to do anything; simply use the new versions in the new domain and Web application you created.

**If you have made changes** You have two potential paths to take for the changed files; it is up to you to decide what is easiest, based on the extent of your changes.

- You can apply your changes as needed to the new files. This is the recommended strategy.
- Alternately, you can manually apply the new 7.0 changes to your files, then copy them to the new Web application you created. If you choose this path, consult the "Portal Webflow Changes" on page B-19, which has a list of the changes needed to make for each of the files.

Note: You can find these new files in the following directory:

<SAMPLE\_DIR>\beaApps\sampleportal-project\application-sync\webapps\sampleportal

#### **Configuring JSP files**

Some of the JSP files that make up the portal framework have changed from WebLogic Portal 4.0 to WebLogic Portal 7.0. These changes must be applied to your Web application for it to function properly. There are also some new files that you must add to your migrated Web application.

- New Directories
- New Files
- Modified Files

#### New Directories

Two new directories are now in your Web application, in the new domain you created:

<WEBAPP>\registration
<WEBAPP>\util

#### New Files

These are the new files; you do not need to do anything to them, just note that they are there.

```
<WEBAPP>\framework\tools\change_name.jsp
<WEBAPP>\framework\tools\change name.properties
```

#### Modified Files

The following list shows that files that have been updated for WebLogic Portal 7.0. You can:

- Use these files in place of your own, in which case do not copy your own files to the new domain and Web application
- Reconcile these files with your own, if you have changed your own version of these files

If you need to reconcile the files, examine each one before you copy it to determine if any changes need to be preserved. If you have made any changes to a file, it is up to you to resolve the differences with the 7.0 version of the files. Decide if it is easier to re-apply your changes to the new 7.0 files or make the 7.0 changes to your existing files and then make the changes.

```
<WEBAPP>\framework\edit titlebar.inc
<WEBAPP>\framework\header links.inc
<WEBAPP>\framework\hnav bar.jsp
<WEBAPP>\framework\maximize titlebar.inc
<WEBAPP>\framework\minimize titlebar.inc
<WEBAPP>\framework\normal titlebar.inc
<WEBAPP>\framework\resourceURL.inc
<WEBAPP>\framework\titlebar.jsp
<WEBAPP>\framework\vnav bar.jsp
<WEBAPP>\framework\security\badlogin.properties
<WEBAPP>\framework\security\login.properties
<WEBAPP>\framework\tools\portal prefs.jsp
<WEBAPP>\framework\tools\portal_prefs.properties
<WEBAPP>\framework\tools\select portal pages.jsp
<WEBAPP>\framework\tools\select portal pages.properties
<WEBAPP>\framework\tools\select portlets.jsp
<WEBAPP>\framework\tools\select portlets.properties
<WEBAPP>\framework\tools\select skins.properties
```

**Note:** If you have problems opening a migrated project, check the .eaprj file. If the "EnterpriseAppRoot" element has an uppercase E at the beginning, change it to a lowercase e.

## Set Database Connection Variable Values in the Start Script for Each Domain

Database information, including the database connection information, is specific to each domain. WebLogic Platform 7.0 has changed so that the database connection information is defined in the start script and assigned to a variable, which is used by set-environment.bat or set-environment.sh.

Therefore, for each start script you have, such as start-portal.bat, where you call WebLogic Server and other items, set the definitions for variables called in set-environment. Do this by editing the database connection values in the dbsettings.properties file, which is created by the Domain Wizard, as follows:

- 1. Uncomment the information for the database you are using.
- 2. Enter the correct values for the database connection variables (enter the right values, instead of @variablename@).

## Set the Value of the mem\_args Variable

The mem\_args variable is new in this release and appears in all start scripts. You must assign a value to this variable or your migrated system will not run and the server will appear to hang. This variable tells WebLogic Server how to handle memory.

1. Assign the appropriate amount of memory. The following example shows how to set the memory to 128 MB of RAM.

MEM\_ARGS="-Xms128m -Xmx128m -XX:MaxPermSize=128m"

 Choose a value appropriate for your application. If your server locks up or crashes with a Hotspot VM error, you might need to increase this number. This is due to an issue with the Hotspot VM.

## Change How Start Scripts Call WebLogic Server

Formerly, each start script made a Java call to WebLogic Server directly. In the WebLogic Platform 7.0 release, this has changed. Each start script must call the server as follows:

call %WLP\_HOME%\bin\win32\startWebLogic.cmd

Replace your start scripts' server calls with the above line. The WLP\_HOME variable's value is set when you install WebLogic Portal 7.0.

## Edit the config.xml File to Set Two-Phase MBean Deployment

A new feature in this release is two-phase Mbean deployment. This is covered in the WebLogic Server documentation for this release (http://edocs.bea.com/wls/docs70/index.html.

You must set up WebLogic Portal to accommodate the feature by editing the config.xml file.

Add the following, shown in Listing 2-4, to the application tag in your config.xml file.

**Note:** You can set the value to true or false, but the attribute must be there for every application.

#### Listing 2-4 Attribute to Add to config.xml

/>
</Application>

#### Add Database Information to config.xml

Modify DOMAIN\_DIR/config.xml to use the appropriate database driver. For information about doing so, see the *Administration Guide* at http://edocs.bea.com/wlp/docs70/index.htm.

If you need any database connection pools or data sources besides the default commercePool, add them to DOMAIN\_DIR/config.xml. Make sure that you add an appropriate line to DOMAIN\_DIR/fileRealm.properties for each pool that you create. For example, if you add a connection pool named "oraclePool", add this line to fileRealm.properties as follows:

acl.reserve.weblogic.jdbc.connectionPool.oraclePool=everyone

## **Update Any Hard-Coded Paths in Configuration Files**

Search all of the following files and update the paths so that they are correct for the new directory structure:

- config.xml
- application.xml
- application-config.xml
- weblogic-application.xml (New in this release)

### Add References to EJBs to Configuration Files

Add entries for your EJBs, if any, and your Web application(s) to the following:

```
<DOMAIN_DIR>/beaApps/portalApp/application.xml
<DOMAIN_DIR>/config.xml
```

## Add weblogic-application.xml File to All Applications

The new weblogic-application.xml file lets you tune WebLogic Server features for use with WebLogic Portal applications.

The file *must* be present for your application to run. Copy it to the META-INF directory for every application. For example:

weblogic700\samples\portal\p13nDomain\beaApps\p13nApp\META-INF

To use the file for tuning, see the WebLogic Server documentation at http://edocs.bea.com/wls/docs70/index.html.

## Copy New JAR Files to Migrated Web Application Directory Structure

Delete all JAR files that are not specific to your application from the <migrated\_webapp>/WEB-INF/lib directory, and replace them with all of the JAR files from this directory:

```
<WLS_HOME>/weblogic700/samples/portal/sampleportalDomain/beaApps/sampleportal/s ampleportal/WEB-INF/lib
```

# Follow Instructions in WebLogic Server Upgrade (Migration) Guide

Follow the WebLogic Server upgrade instructions at http://e-docs.bea.com/wls/docs70/upgrade/index.html. Pay particular attention to changes to EJB-QL in the descriptors for CMP entity beans.

## Complete a Build of Your Java Source and EJBs

Complete a build of your java source and EJBs. Remember, you must use your build scripts to perform the build.

## **Configure Classpath to Use Xerces**

If your source uses the Xerces parser, add the JAR file <WLS\_HOME>/weblogic700/lib/xerces.jar to the startup classpath for your server.

#### **Check for Additional Migration Information**

Any additional migration information of a similar nature is posted on the Customer Support (http://websupport.bea.com/welcome.jsp) and BEA dev2dev (http://developer.bea.com/index.jsp) Web sites.

## Step 6: Verify the Migration From 4.0 to 7.0

Start the server. Validate the application using the 'Validate' button in the E-Business Control Center. Perform a datasync either from the E-Business Control Center, or using the sync.bat file in the EBCC project directory. At this point, the portal Web application should now be properly synced, but some data must be migrated using the following manual DB task:

1. In a sql tool for your DB, perform the following command:

SELECT PORTAL\_XML\_REF From PORTAL;

The result will be returned in the following format:

<enterpriseapp>/<webapp> (i.e. portal/stockportal)

- Edit this to reflect your enterprise app name, which by default was set to portalApp by the domain wizard tool.
- 3. For example:

```
UPDATE PORTAL SET PORTAL_XML_REF='portalApp/stockportal' where
PORTAL_XML_REF='portal/stockportal';
```

## **If Entitlement Rules Exist**

If the ENTITLEMENT\_RULESET table in WebLogic 4.0 is not empty at migration, a problem may arise because of a difference in the schema used to evaluate entitlements. If this problem arises, the following error will appear in the console:

#### Listing 2-5 ENTITLEMENT\_RULESET Error

```
Caused by: org.xml.sax.SAXParseException: General Schema Error:
Grammar with uri:
http://www.bea.com/servers/pl3n/xsd/rules/corerules/2.1 , can not
be found; schema namespace may be wrong: Xerces supports schemas
from the "http://www.w3.org/2001/XMLSchema"; namespace or the
instance document's namespace may not match the targetNamespace of
the schema.
```

This problem can be resolved in three ways:

- Use the migrator tool to update and move the data from the 4.0 Database schema.
- Delete the contents of the ENTITLEMENT\_RULESET table, and then use the WebLogic Administration Portal to re-create the entitlements.
- Extract the Entitlements from the ENTITLEMENT\_RULESET table and update them to reference the correct DTD.

# Step 7: Next Steps

Now that you have successfully completed migration, complete the next steps for continuing migration and using WebLogic Portal 7.0.

Use the online documentation site to locate the documentation you need for additional learning at http://edocs.bea.com/wlp/docs70/index.html.

# A Viewing Code Changes Using the Migration Viewer Tool

The Migration Viewer provide with this release provides quick, easy access to information about API changes in WebLogic Portal 7.0. With the viewer, you can easily see how many of the changes affect your implementation, and how much work will be involved in your migration efforts. The viewer is shown in Figure A-1.

#### Figure A-1 Migration Viewer Tool

| 6 BEA Portal Migration Viewer V1.0                                                                                                    |             |                                                  |
|----------------------------------------------------------------------------------------------------|-------------|--------------------------------------------------|
| File Find                                                                                                    |             |                                                  |
| Packages                                                                                                    | Class: Jaas | LoginModule                                      |
| <ul> <li></li></ul>                                                                                                    | Removed     | True                                             |
| ♥ BroupManager<br>♥ B com.bea.p13n.util.jdbc                                                                                                    | Deprecated  | False                                            |
| IdbcHelper P i i com.bea.portal.util.jsp                                                                                                    | Comments    | Please see com.bea.p13n.security.Authentication. |
| <ul> <li>PortalJspBase</li> <li>com.beasys.commerce.axiom.contact.s</li> <li>JaasConfig</li> <li>JaasHelper</li> <li>JaasLoginCallbackHandler</li> <li>JaasLoginModule</li> </ul> |             |                                                  |
|                                                                                                    |             |                                                  |

**Note:** This information contained in the Migration Viewer is also provided in an HTML file (migrinfo.html).

The Migration Viewer includes the following key features:

- A GUI environment for easier scanning of changes.
- Visual cues about types of changes (italics for deprecation, red for removal).
- Icons indicating packages, classes, fields, and methods.
- A find feature allowing you to search for a keyword in packages, classes, fields, and methods; in names and in comments.

# **Migration Viewer Files**

The zip file contains the following files:

- <PORTAL\_HOME>/migration/lib/migration\_viewer.jar: the required class
   files and images
- ore PORTAL\_HOME>/migration/bin/viewer.bat: a Windows batch script for
  starting the viewer
- operation/bin/viewer.sh: a UNIX sh script for starting
  the viewer

# **Using the Migration Viewer**

You can perform two main types of tasks in the viewer:

- Use the main GUI window to view information about the listed packages, classes, fields, and methods
- Use the Find window to search for specific keywords

## Viewing Information in the Main Window

To view information in the Main Window, take the following steps:

1. Start the Migration viewer, as follows:

Windows: < PORTAL\_HOME > \migration \bin \viewer.bat

UNIX: <PORTAL\_HOME>/migration/bin/viewer.sh (UNIX) file.

The Viewer should appear as shown in Figure A-2:

#### Figure A-2 Migration Viewer Tool—Initial View

| Ge BEA Portal Migration Viewer V1.0 |                                              |
|-------------------------------------|----------------------------------------------|
| File Find                           |                                              |
| Packages                            | Click on the tree for migration information. |

- 2. In the left panel, click the **Key** icon next to "Migrate from 4.0 to 7.0". The packages for this migration appear in the left panel, and information about the selected item appears in the right panel.
- 3. Expand the icons and select the packages, classes, fields, and methods you want information about, as shown in Figure A-3.

| BEA Portal Migration Viewer V1.0                                                                                                    |             |                                                  |
|----------------------------------------------------------------------------------------------------|-------------|--------------------------------------------------|
| Packages                                                                                                    | Class: Jaas | sLoginModule                                     |
|                                                                                                    | Removed     | True                                             |
| ଡ⊷ 🖶 GroupManager<br>ଡ୍- 📓 com.bea.p13n.util.jdbc                                                                                                    | Deprecated  | False                                            |
| ତ- 🎲 JdbcHelper<br>ଡ୍- 📓 com.bea.portal.util.jsp                                                                                                    | Comments    | Please see com.bea.p13n.security.Authentication. |
| PortaUspBase     com.beasys.commerce.axiom.contact.s     busseline     JaasConfig     JaasHelper     busseline     JaasLoginCallbackHandler     JaasLoginModule |             |                                                  |

#### Figure A-3 Migration Viewer Tool—Subsequent View After Selecting

#### Legend for cues in the left panel:

- Red text indicates a removed item.
- Italicized text indicates a deprecated item.
- A key icon indicates a package.
- A boxes icon indicates a class.
- An **M** icon indicates a method.
- An **f** icon indicates a field.

#### Searching by Keyword in the Find Window

If you want to find a particular keyword anywhere in the API change descriptions, use the Find function.

1. From the Migration Viewer Find menu, choose Find.

The Find window appears, as shown in Figure A-4.

| Object Types: |            |
|---------------|------------|
| ✓ Packages    | ✓ Classes  |
| 🗹 Methods     | ✓ Fields   |
| ln:           |            |
| ✓ Names       | Comments   |
| Search        | Clear Stop |
| Results:      |            |
|               |            |
|               |            |
|               |            |

Figure A-4 Migration Viewer Tool—Finding, Step 1

- 2. Type the keyword in the **Find** field.
- 3. Unmark any types or locations where you do not want to search for the keyword.
- 4. Click **Search**; the results will appear in the Results window, as shown in Listing A-5.

| 骗 Find           | ×           |  |  |  |  |
|------------------|-------------|--|--|--|--|
| Find:            |             |  |  |  |  |
| Clob             |             |  |  |  |  |
| Object Types:    |             |  |  |  |  |
| Packages         | ✓ Classes   |  |  |  |  |
| ✓ Methods        | ✓ Fields    |  |  |  |  |
| _In:             |             |  |  |  |  |
| 🗹 Names          | Comments    |  |  |  |  |
| Search           | Clear Stop  |  |  |  |  |
| Results:         |             |  |  |  |  |
| <b>m</b> getClob |             |  |  |  |  |
| m getClobLocator |             |  |  |  |  |
| m getEmptyClobi  | Initializer |  |  |  |  |
| <b>m</b> setClob |             |  |  |  |  |
|                  |             |  |  |  |  |
|                  |             |  |  |  |  |
|                  |             |  |  |  |  |

Figure A-5 Migration Viewer Tool—Finding, Step 2

5. Double-click any item in the Results window; the item is displayed in the main Migration Viewer window.

# **B** Migration Files

The migration parent directory contains programs and support files for the migration process. This section also contains information on the E-Business Control Center project migration.

- migration\_install.properties File
- migrator.bat and migrator.sh File
- MigratorBundle.properties and DataMigratorBundle.properties Files
- Migration Log File
- .SQL Files for Customized Database Conversion
- Migration Viewer and migrinfo.html for API Changes
- Details of the E-Business Control Center Project Migration
- Portal Webflow Changes

# migration\_install.properties File

The migration\_install.properties file in the migration root directory contains information you need to specify for the migration tool, such as your database and database connection data. Listing B-1

#### Listing B-1 MigratorInstall.properties

```
## PROPERTIES TO BE SET BY THE USER AT INSTALL TIME
-------
                                       _ _ _ _ _ _ _ _ _ _ _ _ _ _ _ _
##
       When you have set the properties you need, set the
#
      following flag to 'true' so the migrator tool will start.
#
      Otherwise, the Migrator will assume you have NOT set
#
      any property and will refuse to run.
start migrator=false
# _____
                        ##Database Properties
# Database connection properties
#-----Oracle Thin Driver-----#
# For oracle, replace the following:
#
   @USER@, @PASSWORD@, @SERVER@, @PORT@, and @SID@
#
    e.g. jdbc:oracle:thin:@localhost:1521:ORCL
#
database.connection.driver = oracle.jdbc.driver.OracleDriver
database.connection.url = jdbc:oracle:thin:@@SERVER@:@PORT@:@SID@
database.connection.props = user=@USER@;password=@PASSWORD@
#-----MS SQL Server -----#
#
# For SQL Server, replace the following:
   @SERVERPORTNUMBER@, @USER@, @PASSWORD@, and @SERVER@ (in two different
#
locations)
#database.connection.driver = weblogic.jdbc.mssqlserver4.Driver
#database.connection.url =
jdbc:weblogic:mssglserver4:@SERVER@:@SERVERPORTNUMBER@
#database.connection.props =
user=@USER@;password=@PASSWORD@;server=@SERVER@;weblogic.t3.waitForConnection=t
rue;weblogic.t3.waitSecondsForConnection=999999999999;weblogic.jts.waitSecondsF
orConnectionSecs=999999999999
#-----Sybase jConnect 5.2 -----#
# For Sybase, replace the following:
#
    @SERVER@, @PORTNUMBER@, @USER@, and @PASSWORD@
#
#database.connection.driver=com.sybase.jdbc2.jdbc.SybDriver
#database.connection.url=jdbc:sybase:Tds:@SERVER@:@PORTNUMBER@
#database.connection.props =
user=@USER@;password=@PASSWORD@;server=@SERVER@;weblogic.t3.waitForConnection=t
rue;weblogic.t3.waitSecondsForConnection=9999999999999;weblogic.jts.waitSecondsF
```

```
orConnectionSecs=999999999999
#-----IBMS's DB2 -----#
#
# For DB2, replace the following:
#
    @DB2 DATABASE@, @USER@, and @PASSWORD@
#
#database.connection.driver=COM.ibm.db2.jdbc.app.DB2Driver
#database.connection.url=jdbc:db2:@DB2 DATABASE@
#database.connection.props =
user=@USER@;password=@PASSWORD@;server=@SERVER@;weblogic.t3.waitForConnection=t
rue;webloqic.t3.waitSecondsForConnection=99999999999999;webloqic.jts.waitSecondsF
orConnectionSecs=999999999999
# Database and version
# for Oracle users use database.version=817 for either Oracle 8.1.7 or 9i
database.name=oracle
database.version=817
#database.name=sql server
#database.version=2000
#database.version=7
#database.name=sybase
#database.version=12
#database.name=db2
#database.version=7
# This is used to continue a task even if required statements fail.
# Use it to get a longer list of failed actions
database.continue.despite.failure=false
```

## migrator.bat and migrator.sh File

The migrator.bat (Windows) and migrator.sh (UNIX) start the migration tool.

Listing B-2 shows the migrator.bat file.

| echo  | off      |         |        |    |         |       |
|-------|----------|---------|--------|----|---------|-------|
| REM - |          |         |        |    |         | <br># |
| REM   | Migrator | Starter | Script | on | Windows | #     |
| REM - |          |         |        |    |         | <br># |
| SETLO | CAL      |         |        |    |         |       |

#### Listing B-2 Example migrator.bat File

```
set DATABASE=ORACLE THIN
REM set DATABASE=MSSQL
REM set DATABASE=SYBASE JCONNECT
REM set DATABASE=DB2 TYPE2
if "%DATABASE%" == "" ( echo "The DATABASE variable must be uncommented in
migrator.bat"
   exit 1 )
CALL ...\bin\win32\set-environment.bat
REM
        VARIABLES TO SET
REM ------
                            -----
                                          ----#
REM Due to database specifics, you may have to set your
REM path to include dll
REM ------#
REM
          The mini script
REM ------#
set MIGRATION DIR=%WL COMMERCE HOME%\migration
set MIGRATION LIB=%MIGRATION DIR%\lib
set
MIG CLASSPATH=%BEA HOME%\lib\tools.jar;%MIGRATION LIB%\migration.jar;%MIGRATION
LIB%\apache\xerces-1 4 3\xerces.jar;%MIGRATION LIB%\apache\xalan-j 2 0 1\xalan
.jar;%MIGRATION_LIB%\p13n_system.jar;%WEBLOGIC_HOME%\lib\weblogic.jar;%BEA_HOME
%
REM ------#
REM For testing the setup only
REM ------#
REM echo BEA HOME=%BEA HOME%
REM echo WEBLOGIC HOME=%WEBLOGIC HOME%
REM echo WL COMMERCE HOME=%WL COMMERCE HOME%
REM echo MIGRATION_DIR=%MIGRATION_DIR%
REM echo MIGRATION_LIB=%MIGRATION_LIB%
REM echo MIG CLASSPATH=%MIG CLASSPATH%
%JDK HOME%\bin\java -cp %MIG_CLASSPATH% -DMIGRATION_DIR=%migration_dir%
com.bea.commerce.migration.tools.Migrator
echo on
```

# MigratorBundle.properties and DataMigratorBundle.properties Files

Many of the settings for the migration process are stored in MigratorBundle.properties and DataMigratorBundle.properties. These files are in the migration.jar file located at <PORTAL\_HOME>\migration\lib and unjarred to the following location during migration.

```
<MIGRATION_HOME>\com\bea\commerce\migration\tools\
```

- DataMigratorBundle.properties contains descriptions of and settings for the data migration tasks. It includes settings for whether a task is skippable whether you can proceed to another task without completing it first. Making a task skippable is typically the only reason you need to modify this file.
- MigratorBundle.properties contains settings for the code migration process. It contains tool settings for data and code migration, including strings for the migration GUI, error messages, and so on. You typically do not need to edit this file unless you need to do for internationalization purposes.

Note: If you unjar or modify these files, you must rejar them.

The files are shown in Listing B-3 and Listing B-4.

Listing B-3 MigratorBundle.properties

```
MIGRATOR's Resources
#
# Code Migration Mapper: Versions available
#
# The structure points to XML; however, this
# is all internal here. If we decided to go
# for an actual product, let's put this in
# a 'migratorconfig.xml' file.
# Structure: versions give you all the roots, separated by commas: ","
#
         for each root, there are two resources:
#
          1. menuname, appears in the version combo-box
#
          2. resource, is used to initialize the Mapper for Code Migration
```

#### **B** Migration Files

```
# example with many versions:
mapper resource=com.bea.commerce.migration.code.version.v4 0to7 0.MapperBundle
#
#
  PROPERTIES FOR THE GUI
#
title= BEA Portal Migrator V2.0
migratorWelcome = Welcome to the BEA Portal Migrator, V2.0
migratorIcon=/com/bea/commerce/migration/tools/images/migratorIcon.gif
#
# For the Migrator Menu bar
#
helpURL=http://www.bea.com/
fileMenu=File
fileAccess=To exit this tool.
exitMenu=Exit
exitAccess=To exit this tool.
HelpMainMenu=Help
HelpMainAccess=To get help on this tool
overviewHelp=Overview and Strategy
overviewAccess=What is migration and how to use it
codeMigratorHelp=Code Migrator Help
codeMigratorAccess=How to use the code migrator
codeMigratorHelpURL=http://www.bea.com/
dataMigratorHelp=Data Migrator Help
dataMigratorAccess=How to use the data migrator
dataMigratorHelpURL=http://www.sun.com/
# SHOULD BE FOUND UNDER '<migrator dir>\doc'
overviewHelpURL=mainhelp.html
# The log message on starting a session
#
startLogMessage= ----- New Migration Session ------
```

```
#
# Code Migration GUI
#
#
# JTable Columns/yes-no
#
fileNameColumn=File Name
modifiedColumn=Modified
errorColumn= Errors
reviewedColumn=Reviewed
yes=Yes
no=No
#
# Code Migration: directory selection
#
codeMigratorTitle = Code Migrator
codeMigratorDirTitle = Migration settings
originalDir = Original source directory :
destinationDir = Migrated source directory :
chooseDir = Browse ...
chosenDir = Using directory:
noChosenDir = No directory selected
dirFilter = directories
startMigration = Start Code Migration Helper
#
#
  External Viewer's command
#
external_viewer_command=c:\\winnt\\system32\\write %f%
#
# Code Migration: Analyzed file results
#
codeMigrationResultTitle = Result of Code Migration
analysisProgress = Progress of Files Analysis
externalViewerLabel=External Viewer Command (%f% for filename):
reviewed= {0} file(s) reviewed out of {1}
analyzed= {0} file(s) analyzed out of {1}
#
# Code Migration: Recommendation Strings
#
migratorChangeHeader=// WARNING: THE MIGRATOR HELPER MODIFIED THIS FILE, MAKE SURE
TO REVIEW THE CHANGES
```

```
=/*----- MIGRATION NOTE ------
migratorNote
migratorNoteEnd=---------
                                                  ----*/\n
originalLines=-> original line(s):
importReplaced=In the ''import'' statement, replaced [{0}] with [{1}]
importWarning=WARNING: In the ''import'' statement, the package or class [{0}]
castReplaced=In the ''cast'' statement, replaced [{0}] with [{1}]
castWarning=WARNING: In the ''cast'' statement, the class [{0}]
instanceofReplaced=In the ''instance of'' statement, replaced [{0}] with [{1}]
instanceofWarning=WARNING: In the ''instance of'' statement, the class [{0}]
newObjectReplaced=In the ''instantiation'' (new) statement, replaced [{0}] with
[{1}]
newSameObject=In the ''instantiation'' (new) statement, the class [{0}]
varDeclarationReplaced=In the ''variable declaration'' statement, replaced [{0}]
with [{1}]
varDeclarationSameObject=In the ''variable declaration'' statement, the class
[{0}]
returnReplaced=In the ''return statement'', replaced [{0}] with [{1}]
returnWarning=WARNING: In the ''return statement'', , the class [{0}]
objectReferenceWarning=WARNING: the variable reference by [{0}] is of type [{1}]
fieldReplaced=In the ''field reference'' statement [{0}], variable of type [{1}],
replaced with [{2}]
fieldReferenceWarning=WARNING: found a field referenced by [\{0\}] for variable type
[{1}]
methodReferenceWarning=WARNING: found a method referenced by [{0}] for variable
type [{1}]
methodReplaceMessage=The following replacements have been specified for this
method:\n\tnew package: [{0}]\n\tnew class: [{1}]\n\tnew method: [{2}]\n\tnew
arguments: [{3}]
implementsDanger=DANGER: this class implements [{0}] now moved to: [{1}]
implementsWarning=WARNING: this class implements [{0}] see notes below
extendsDanger=DANGER: this class extends [{0}] now moved to: [{1}]
extendsWarning=WARNING: this class extends [{0}] see notes below
removedStr=(Removed)
deprecatedStr=(Deprecated)
noAdditionalDoc=[There was no additional documentation available regarding this
change]
#
# Code Migration: Result Strings
#
level0= 0 - no change
level1= 1 - comments
level2= 2 - modified
level3= 3 - danger
*****
#
# Data Migration GUI
#
```
```
dataMigratorTitle= Data Migrator
taskProgress= Task #{0} out of {1} Tasks
apply=Execute Task
back=<= Previous Task
next=Next Task =>
taskPanelTitle= Task
description=Description
status=Status
taskListTitle= Order of Tasks
startTask= n - \dots Start of \{0\}
endTask = \langle n - - - - - End of \{0\}
#
# Data Migration - EBCCDataMigration 4.0 to 7.0 specific
#
# String for the EBCCDataMigDialog
ebcc dialog title=EBCC Project Migration
ebcc proj scr dir=EBCC Project Source Directory:
ebcc proj dest dir=EBCC Project Destination Directory:
ejb app root dir=Enterprise Application Root Directory:
ebcc dialog ok button text=OK
ebcc dialog cancel button text=Cancel
# String for the EBCCDataMigration task
app sync dir name=application-sync
failed verify dir name=failed-verification
ebcc proj file ext=eaprj
proj name token=PROJ NAME TOKEN
app root token=APP ROOT TOKEN
encoding token=ENCODING TOKEN
ebcc proj file template=<?xml version="1.0"
encoding="ENCODING TOKEN"?>\n<project name="PROJ NAME TOKEN" version="1.0">\n\t
\
<server>\n\t\t<EnterpriseAppRoot>APP ROOT TOKEN</EnterpriseAppRoot>\n\t</server</pre>
>\n</project>
```

```
# Data Migration Strings
xml schema namespace=http://www.w3.org/2001/XMLSchema-instance
properties_to_XML_schema=properties-to-xml-1_0_1.xsd
# specify the document encoding to be used by the data migration tool when
# writing XML file, if not set here the default is UTF-8
xml document_encoding=UTF-8
#
# For resources as Stream, will find xsl in .jar file at
# right location
#
xsl resource = xsl/
#
# the relative location of the XML schemas
schema location = /lib/schema/7 0
#
# Whenever a task needs an 'OK' flag, here it is
#
taskOK= : The task completed successfully.
taskError= : *** The task compeleted with errors (check migration.log file) or
was aborted ***
# For WebFlowMigrate and PipelineMigrate Caller.
#
genericConversion=Convert \{0\} to a generic properties XML format.
fileNotFound=Could not find: "{0}".
genericOK=The generic XML "{0}" was written out without error.
validation=Validate the file: "{0}".
validationError=Error: validating the file:"{0}".
validationOK=OK: validating the file:"{0}".
specificConversion=Convert the generic file, "{0}", to a specific file, "{1}".
storing=Store result to: "{0}".
webflowEndMessage=Copy the file \{0\} to the proper WebApp location, and use n \setminus
  the Webflow Editor to modify and set up the Webflow for that WebApp. \n
  Once the Webflow is properly set up, use data sync to push it to the appropriate
```

server.

```
pipelineEndMessage=Copy the file "\{0\}" to the proper WebApp location, and use n \setminus
  the Webflow Editor to modify and set up the pipelines for that WebApp. \langle n \rangle
  You will also want to move the tracking pipelines to a ''tracking'' namespace,
in \
  a file called "tracking.pln". \
  Once the pipelines are properly set up, use data sync to push it to the
appropriate server.
migrationError=There was an error with this migration task. \
          Please refer to the log file (tmp\migration.bat) for more information.
#
# Schema/Property Set migration strings
#
schemaError=Error while retrieving data from WLCS SCHEMA.\n Cannot continue.
schemaOK=Retrieved data from WLCS SCHEMA: OK.
schemaMigrationComplete=\nThis task completed satisfactorily.\n Please review the
messages and take any eventual corrective actions.
schemaBadType=Check for WLCS PROP MD properties of type "5" or "6", which are not
migrated by this tool. n
schemaUnmigratedProps=\nA number of schemas were not migrated due to their
SCHEMA GROUP NAME.\n \
                   You will need to deal with them on a case by case basis,
checking in n \
     the WLCS SCHEMA table, using the SCHEMA GROUP NAME. \n \
     The following list gives you an overview:
schemaUnmigrated=\{1\} Schemas not migrated, group name = \{0\}.
#
# Logger Levels (prepended to log messages based on log 'type'
#
loqLevel1=Message:
loqLevel2=Warning:
logLevel3=Error :
#
# Error Messages
#
errorTitle=Error
editInstallFileError=Before running the Migrator, n "{0}" must be edited
correctly.
URLerror=Could not open browser properly. \nCheck
```

http://edocs.bea.com/index.html.

```
mapperError= The Code Migrator''s configuration file (mapper) could not be
initialized!
sameDirError=Source and destination CANNOT be the same directory.
isNotDirError=: is NOT a directory.
viewerError=Could NOT spawn viewer on file with:
readError=Cannot read the file \n
createError=Cannot create the file \n
writeError=Cannot write to the file \n
storeConfig=store configuration settings
restoreConfig=restore configuration settings
restoreConfigError=Could not restore Code Migration settings from file:
storeConfigError=Could not store Code Migration settings to file:
storeAnalysisError=Could not persist the result of the analysis to file:
restoreAnalysisError=Could not read the result of the analysis from file:
restoreSettingsError=Could not read settings from file:
storeSettingsError =Could not persist settings to file:
fileError= \{0\} could not be handled by the Code Migrator.\n Check the original
file.
dataMigratorResourceError=Could not read configuration for task {0}.
dataMigratorInitError = Could not initialize the Data Migrator:
error=* Error * :
###
#
# Status and error messages for Data Migration
###
# for com.bea.commerce.migration.data.CallerBase
data.callerbase.validate.doc.name=\nValidating transformed version of {0}
data.callerbase.validate.failed=Validation of {0} failed\n
data.callerbase.validate.success=Validation of {0} succeeded\n
data.callerbase.validate.IOException=An IOException occurred during
validation...
data.callerbase.validate.ValidationException=A ValidationException occurred
```

```
during validation ...
data.callerbase.validate.start=Performing validation
#
# for com.bea.commerce.migration.data.version.XMLcaller
#
XMLcaller.retrieveXML.DBConnectionException=A DBConnectionException occurred
while attempting to retrieve document(s)...
XMLcaller.retrieveXML.SQLException=A SQLException occurred while attempting to
retrieve document(s)...
XMLcaller.retrieveXML.IOException=An IOException occurred while attempting to
retrieve document(s) ...
XMLcaller.retrieveXML.ParserConfigurationException=A
ParserConfigurationException occurred while attempting to retrieve document(s)...
XMLcaller.retrieveXML.SAXException=A SAXException occurred while attempting to
retrieve document(s)...
XMLcaller.retrieveXML.UnsupportedArgumentTypeException=One or more invalid
arguments where used while attempting to retrieve document(s)...
XMLcaller.transform.doc.InvalidTransformerStateException=An
InvalidTransformerStateException occurred while attempting to transform
document(s)...
XMLcaller.transform.doc.TransformerFailureException=An
InvalidTransformerStateException occurred while attempting to transform
document(s)...
XMLcaller.transform.docs.InvalidTransformerStateException=An
InvalidTransformerStateException occurred while attempting to transform
document(s)...
XMLcaller.transform.docs.TransformerFailureException=An
InvalidTransformerStateException occurred while attempting to transform
document(s)...
#
# for
com.bea.commerce.migration.data.version.v4 0to7 0.EntitlementRulesetMigration
#
entitlement ruleset.exe.retrieve=Retrieving ENTITLEMENT RULESET entries...
entitlement ruleset.exe.found=There are {0} ENTITLEMENT RULESET entries to
migrate.
entitlement ruleset.exe.transform.begin=Beginning transformation of
ENTITLEMENT RULESET entries...
entitlement ruleset.exe.transform.end=Ending transformation of
ENTITLEMENT RULESET entries...
entitlement ruleset.exe.validate.begin=Beginning validation of
ENTITLEMENT RULESET documents...
entitlement ruleset.exe.validate.success=All ENTITLEMENT RULESET documents
validated...
entitlement ruleset.exe.validate.failed=Some ENTITLEMENT RULESET documents
failed validation. Check log file for errors.
```

```
entitlement ruleset.exe.saving=Persisting transformed ENTITLEMENT RULESET
documents.
entitlement ruleset.exe.rule set.not.found=No ENTITLEMENT RULESET documents
found.
entitlement ruleset.exe.abort=Terminating Entitlement Ruleset Migration due to
failure.
entitlement ruleset.update.missing.clob=The ENTITLEMENT RULESET row specified by
APPLICATION NAME [{0}] and RULESET URI [{1}] had no existing RULESET DOCUMENT and
could not be updated. There may be a data integrity problem in your orginal
ENTITLEMENT RULESET data.
#
# for com.bea.commerce.migration.data.version.v4 0to7 0.EBCCDataMigration
EBCCDataMigration.exe.abort=Aborting migration task...
EBCCDataMigration.exe.failed=Migration task failed...
EBCCDataMigration.processAuto.create.projectfile=Creating EBCC project file
EBCCDataMigration.processAuto.starting.mig=Beginning migration of EBCC project
named: {0}\n
EBCCDataMigration.processAuto.end.mig=Finished migration of EBCC project named:
{0}
EBCCDataMigration.processFile.copyfile=Copying file with unknown type named: {0}
EBCCDataMigration.processFile.processfile=Processing file named {0}
EBCCDataMigration.processFile.validation.success=Validation success for
transformed doc named: \{0\} \setminus n
EBCCDataMigration.processFile.validation.failed=Validation failed for
transformed doc named: \{0\} \setminus n
EBCCDataMigration.processFile.skip.validation=Skipping validation for the
document named: {0}. The document may not be complete.\n
EBCCDataMigration.main.success=Successful completion
EBCCDataMigration.main.failed=Task failed
EBCCDataMigration.processCommandLine.invalid.num.args=Invalid number of
arguments...
EBCCDataMigration.processCommandLine.invalid.arg.value=The command line argument
{0} had an null or zero length value
EBCCDataMigration.processCommandLine.invalid.arg=The following invalid command
line argument was encountered: {0}
EBCCDataMigration.printUsage.usage=Usage :
```

#### Listing B-4 DataMigratorBundle.properties

```
#
#
# To create a new task:
# 1. add it to the list of tasks (tasks=...) in the right order
# 2. copy another task and replace the root (as in the task list)
# and set the right values for those elements
# 3. in the DESCRIPTION of the task, state whether it is required
# task and indicate alternatives if that task is skippable.
# The list of all tasks: the ORDER is quite important, as
```

```
# it determines the dependency of tasks
#
```

```
tasks=EBCCDataMigration, rdbms-data-sync, rdbms-portal,
rdbms-entitlement-ruleset, EntitlementRulesetMigration
#
```

```
# The EBCCDataMigration task
```

#

```
EBCCDataMigration title=EBCC Data Migration
```

EBCCDataMigration\_description=Migrates EBCC project data one project at a time. Indicate the project source directory (an EBCC project directory should have at minimum a child directory called application-sync) in the Source dialog box. Indicate the output directory, where the migrated project will be written, in the Destination dialog box. The migration tool will write the migrated project to this directory preserving the project name and structure.

```
EBCCDataMigration classname=com.bea.commerce.migration.data.version.v4 0to7 0.E
BCCDataMigration
EBCCDataMigration gif=null
EBCCDataMigration_skippable=true
#
# The rdbms-data-sync task
#
rdbms-data-sync title=Data Sync RDBMS Migration
rdbms-data-sync description=Resets Data Sync tables prior to post-migration data
sync.
rdbms-data-sync_classname=com.bea.commerce.migration.data.version.v4_0to7_0.Dat
aSyncDB
rdbms-data-sync gif=null
rdbms-data-sync_skippable=true
# The rdbms-portal task
#
rdbms-portal title=Portal RDBMS Migration
rdbms-portal description=Migrates Portal tables.
rdbms-portal classname=com.bea.commerce.migration.data.version.v4 0to7 0.Portal
DB
rdbms-portal gif=null
```

```
rdbms-portal skippable=true
#
# The rdbms-entitlement-ruleset task
#
rdbms-entitlement-ruleset title=ENTITLEMENT RULESET RDBMS Migration
rdbms-entitlement-ruleset description=Creates new 7.0 ENTITLEMENT RULESET table.
rdbms-entitlement-ruleset classname=com.bea.commerce.migration.data.version.v4
0to7 0.EntitlementRulesetDB
rdbms-entitlement-ruleset gif=null
rdbms-entitlement-ruleset skippable=true
#
# The EntitlementRulesetMigration task
#
EntitlementRulesetMigration title=Entitlement Ruleset Data Migration
EntitlementRulesetMigration_description=Migrates Entitlement Ruleset Data.
EntitlementRulesetMigration classname=com.bea.commerce.migration.data.version.v
4 0to7 0.EntitlementRulesetMigration
EntitlementRulesetMigration_gif=null
EntitlementRulesetMigration skippable=true
```

# **Migration Log File**

The Migration Viewer records the actions in the migration.log file in the migration directory. This file is created when you run the migration.

The log file also includes system properties information such as tool versions, service packs installed, and other migration environment information, Use this file if you encounter difficulties or have questions while using the migration tool. The file contains more complete information than the messages on screen, and it contains the entire stack trace for the migration process.

# **.SQL Files for Customized Database Conversion**

All the SQL used to migrate 4.0 databases to 7.0 databases for each database and version is included in the migration directory. There is one file for each type and version of database; for example, oracle-817-v4\_0to7\_0.sql. If you made modifications to your databases, you will need to use these files to create the appropriate modified SQL statements and run them. Instructions are included in "Manually Migrate Any Databases You Have Changed" on page 2-14.

# Migration Viewer and migrinfo.html for API Changes

The migrinfo.html file contains the API changes for this release. Use the Migration Viewer as you migrate code to help in your migration efforts. See "Viewing Code Changes Using the Migration Viewer Tool" on page A-1.

# Details of the E-Business Control Center Project Migration

Typically, your E-Business Control Center project migration should go smoothly. However, some variations in content or currentness can produce different results. Review this information before you continue. **Completeness and validity are evaluated** All projects are transformed during migration to a different format. The migration process also determines whether the project file contains valid data. However, if the project is incomplete, the validity cannot be checked.

- If the file is complete but corrupt or otherwise invalid, the file is migrated to a different migration folder, whose name you define. The default name for the directory is failed-verification. You can change the name of this folder; see "Edit the migrator.bat and migration\_install.properties Files" on page 2-7.
- If the file is incomplete, the validity is not checked. The file is copied over to the standard migration destination directory. You also set this by following the instructions in "Edit the migrator.bat and migration\_install.properties Files" on page 2-7.

Because incomplete files are not checked for validity, it is a good idea to ensure that the files are complete before you migrate.

The directories are shown in Figure B-1.

#### **Figure B-1** Destination Directories

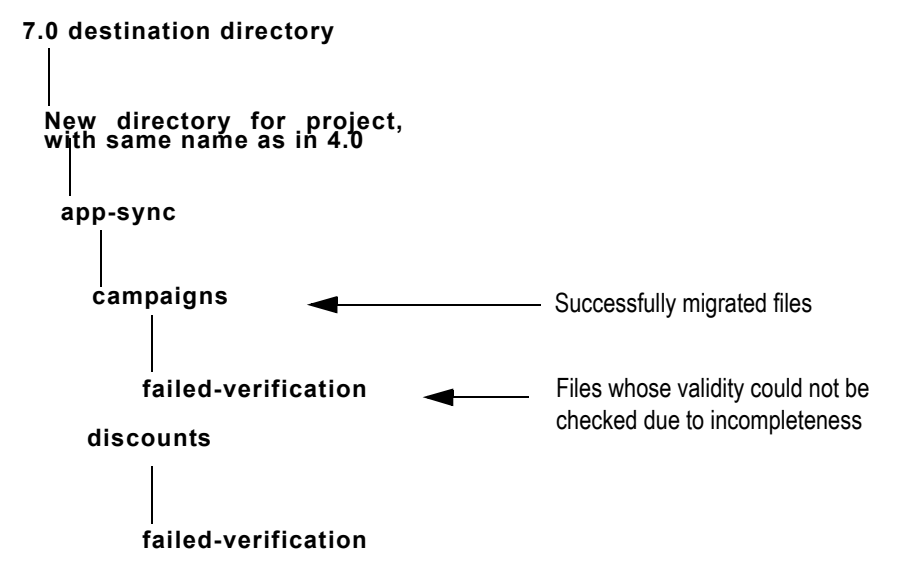

**Determination of completeness** The determination of whether a file is incomplete is set by the iscomplete attribute in the file, with the following exceptions:

- In portal and portlet documents, instead of an iscomplete attribute in the root tag at the top of the file, there is a separate iscomplete tag.
- .wfx files are templates, and the migration process always attempts to validate them.
- .pln files have an incomplete attribute; if the value is false, the file is incomplete; if the attribute does not appear, the file is complete.

If incomplete or invalid files are migrated or copied To correct any problems with the resulting copied or migrated files, use the E-Business Control Center to enter the correct or full information. If they are badly corrupted, that is, invalid, you might not be able to open them in the E-Business Control Center. Incomplete files can open without problems.

## **Portal Webflow Changes**

**Note:** This section is supplementary information for "Configure Webflows and JSPs" on page 2-31.

This section lists the changes to three of the portal Webflows that your Portal Web application will need. If your Web application is not a portal, you do not need these changes.

The changed or added nodes are listed for each Webflow, but you should open a copy of the 7.0 version of the Webflow for a detailed reference of how each new and changed node should look.

### **Tools Webflow**

#### **Presentation Nodes**

- portal-prefs.jsp The outgoing event link.change\_name event to node change\_name.jsp has been added.
- change-name.jsp This is a new node in 7.0; add it and all associated events.

#### **Input Processors**

 displayNameSpecialCharacterProcessor – This is a new node in 7.0; add it and all associated events.

#### Wildcard Processor Nodes

- com.bea.p13n.appflow.webflow.forms.MissingFormFieldException -This is a new exception in 7.0.
- com.bea.pl3n.appflow.exception.InvalidArgumentException This is a new exception in 7.0.

### **Security Webflow**

#### **Input Processors**

- loginProcessor The outgoing event success to groupProcessor and the outgoing event failure event to badlogin.jsp have been added.
- specialCharacterProcessor This is a new node in 7.0; add it and all associated events.

### user\_account Webflow

#### **Presentation Nodes**

- new\_user.jsp Removed outgoing event button.go (to userProcessor) and added outgoing event button.create\_user\_account to createAccountFormProcessor.
- account\_info.jsp This is a new node in 7.0; add it and all associated events.

#### Input Processors

- postLoginProcessor The outgoing event success event to portalRefreshProcessor in the portal Webflow has been added, and the destination for the outgoing event user.create has been changed from dispatchUserRegEventProcessor to createUserProfileProcessor.
- getAccountProcessor This is a new node in 7.0; add it and all associated events.
- createAccountFormProcessor This is a new node in 7.0; add it and all associated events.
- updateAccountFormProcessor This is a new node in 7.0; add it and all associated events.
- updateUserProfileProcessor This is a new node in 7.0; add it and all associated events.
- createUserProfileProcessor This is a new node in 7.0; add it and all associated events.
- portalRefreshProcessor Two new events were added. The user.login event also goes to the portalRefreshProcessor. The user.create event goes to the createUserProfileProcessor.

#### Wildcard Presentation Nodes

- link.account\_info This is a new wildcard in 7.0.
- link.new\_user This is a new exception in 7.0.

# Index

#### A

API changes in 7.0, viewing A-1 application.xml editing hardcoded paths in 7.0 2-37 application-config.xml editing hardcoded paths in 7.0 2-37

#### B

build environment, creating new for 7.0 2-29

#### C

changes in 7.0, viewing A-1 classes changes in 7.0, viewing A-1 CMP entity beans in 7.0 2-38 code creating new 7.0 build environment 2-29 code changes in 7.0, viewing A-1 code migrated for 7.0 2-20 code migrated for 7.0 2-20 code migration to 7.0 2-21 config.xml database information, setting in 7.0 2-37 editing hardcoded paths in 7.0 2-37 two-phase Mbean deployment in 7.0 2-36 configuration files, adding EJB references in 7.0 2-37 configuration files, adding weblogic-application.xml 2-38 configuration wizard, creating new domain for 7.0 2-29 configuration, default for portals in 7.0 2-5 create\_all script issues and 7.0 2-6 customized data, migrating to 7.0 2-14

#### D

data migration empty statements and problems caused 2-24 data migration task descriptions for 7.0 2-12 data migration tasks in 7.0 2-13 data migration to 7.0 2-15 Data Sync RDBMS Migration 7.0 data migration task 2-13 database connection properties, setting for 7.0 2-7 databases create\_all script and 7.0, issues 2-6 migrating manually in 7.0 2-14 server to enter for Oracle in 7.0 2-9 Sybase and migration to 7.0 2-4 DataMigratorBundle.properties file 7.0 B-5 default configuration for portals in 7.0 2-5 deleted code in 7.0, viewing A-1 deprecations in 7.0, viewing A-1 directory structure in 7.0 2-30 domains, new structure in 7.0 2-30 dropping tables in 7.0 2-19

#### E

EBCC loginProcessor node in 7.0 2-31 EBCC Data Migration 7.0 data migration task 2-13 E-Business Control Center migrated projects not opening in 7.0 2-34 E-Business Control Center Project Destination Directory for 7.0 2-17 E-Business Control Center Project migration in 7.0, details B-17 E-Business Control Center Project Source Directory for 7.0 2 - 17E-Business Control Center, migrating in 7.0 2-16 **EE-Business Control Center** migrating to 7.0, issues 2-5 EJB-QL in 7.0 2-38 EJBs, references in 7.0 2-37 empty statements and problems caused 2-24 Enterprise App Root Directory for

702-17 Entitlement Ruleset Data Migration 7.0 data migration task 2 - 14ENTITLEMENT RULESET **RDBMS** Migration 7.0 data migration task 2-13 entity beans in 7.0 2-38 environment for 7.0 migration and weblogic.jar 2-7 error message when starting migrator tool in 7.0 2-7 error messages for 7.0 migration B-16 events migrating in 4.0 2-18

#### F

fileRealm 7.0 migration issues 2-4

#### G

getting started after 7.0 migration 2-40

#### Η

helper files in 4.0 B-1

#### J

JAR files, adding for Xerces for 7.0 2-39 JAR files, using new for 7.0 2-38 jspcprepare.bat for 7.0 2-27 JSPs precompiling in 7.0 2-27 JSPs, migrating to 7.0 2-25

#### L

log file 2-24 log of migration, 7.0 B-16 loginProcessor node in 7.0 2-31 logins in 7.0 2-31

#### Μ

manual database migration in 7.0 2 - 14manual migration tasks 7.0 2-14 Mbean deployment in 7.0 2-36 mem args variable, setting in 7.0 2 - 35memory and mem args variable in 7.0 2-35 methods changes in 7.0, viewing A-1 migrated code for 7.0 2-20 migrating code to 7.0 2-21 migrating data to 7.0 2-15 migrating JSPs, 7.0 2-25 migration 7.0, getting started after migration 2-40 7.0, verifying 2-39 customized data, migrating to 7.0 2-14 manual 7.0 database migration 2 - 14migrating data manually to 7.0 2 - 14migration 7.0 and WebLogic Integration 2-4 migration 7.0, assembling migrated files 2-27 migration of data, tasks in 7.0 2-13 migration tool starting 2-7 migration tool overview, 7.0 2-12, 2 - 20

Migration Viewer searching using, in 7.0 A-5 starting in 7.0 A-3 Using in 7.0 A-2 migration, finishing for 7.0 2-27 migration.log 2-24 migration.log file 7.0 B-16 migration.log file for 7.0 2-18 migration install.properties file 7.0 B-1 migration install.properties file, editing in 7.0 2-7 migrator.bat and migrator.sh file 7.0 B-3 migrator.bat file, editing in 7.0 2-7 MigratorBundle.properties file 7.0 B-5 migrinfo.html, searching and sorting contents in 7.0 A-1 modified data, migrating to 7.0 2-14

#### Ν

nodes in 7.0 2-31

#### 0

Oracle server to enter for 7.0 2-9

#### P

packages changes in 7.0, viewing A-1 paths, editing in 7.0 configuration files 2-37 platforms, supported 2-6 Portal RDBMS Migration 7.0 data migration task 2-13 portals migration to 7.0 2-5 precompiling JSPs in 7.0 2-27 project migration to 7.0 2-5 projects not opening in 7.0 2-34

#### R

RDMBS realm migration issues. 7.0 2-4 reassembling migrated files for 7.0 2-27 release notes, where to find for 7.0 2-3 removed code in 7.0, viewing A-1 renamed tables in 7.0 2-12

#### S

service pack download location 2-3 skippable tasks, 7.0 B-15 SQL files for manual migration to 7.0 2-15 SQL scripts for data conversion in 7.0 B-17 start scripts editing for 7.0 2-35 editing in 7.0 2-35, 2-36 statements, empty and problems caused 2-24 support site 2-3 support, technical iii-vii supported platforms 2-6 Sybase migration to 7.0 2-4

#### T

tables renamed prior version tables in 7.0 2-12 tables, when to drop in 7.0 2-19 tasks, making skippable in 7.0 B-15 tool error message in 7.0 2-7 migrating code to 7.0 2-21 migrating JSPs to 7.0 2-25 tool overview for 7.0 migration 2-12. 2-20 triggers and service pack 1, 7.0 troubleshooting triggers and service pack 1, 7.0 2-5 troubleshooting adding Xerces JAR file for 7.0 2 - 39CMP entity beans in 7.0 2-38 create all script and associated problems in 7.0 2-6 creating new domain for 7.0 2-29 database connections in 7.0 2 - 35database information in 7.0 config.xml 2-37 DataMigratorBundle.properties file, 7.0 B-14 default portal configuration in 702-5 E-Business Control Center migration in 7.0 2-5 E-Business Control Center project migration, 7.0, details B-17 E-Business Control Center projects not opening in 7 0 2-34 EJB references in 7.0 2-37 empty statements 2-24 error message when starting migration tool 2-7 hardcoded paths, updating for 7.0 2-37

log file 2-24 logins in 7.0 2-31 mem args variable in 7.0 2-35 mem args variable, setting if server hanging in 7.0 2-35 migration log file, 7.0 B-16 MigratorBundle.properties file, 7.0 B-5 setting two-phase Mbean deployment in 7.0 2 - 36Sybase and migration, 7.0 2-4 using new 7.0 JAR files 2-38 WebLogic Integration and realms, 7.0 2-4 weblogic.jar in 7.0 migration 2-7weblogic-application.xml file in 7.0 2-38 two-phase Mbean deployment in 7.0 2-36

#### V

verifying 7.0 migration 2-39

#### W

webflows in 7.0 2-31 WebLogic Integration and 7.0 migration issues 2-4 WebLogic Server upgrade instructions 2-38 weblogic.jar and 7.0 migration environment 2-7 weblogic-application.xml adding for 7.0 2-38 editing hardcoded paths in 7.0 2-37

#### X

Xerces, adding JAR file for 7.0 2-39